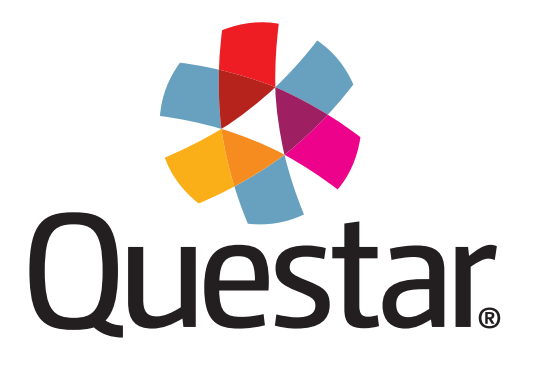

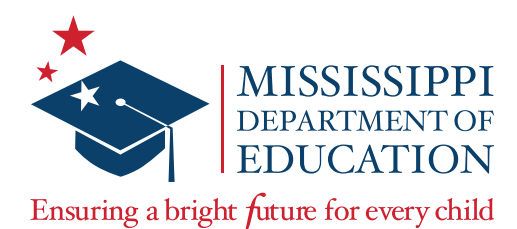

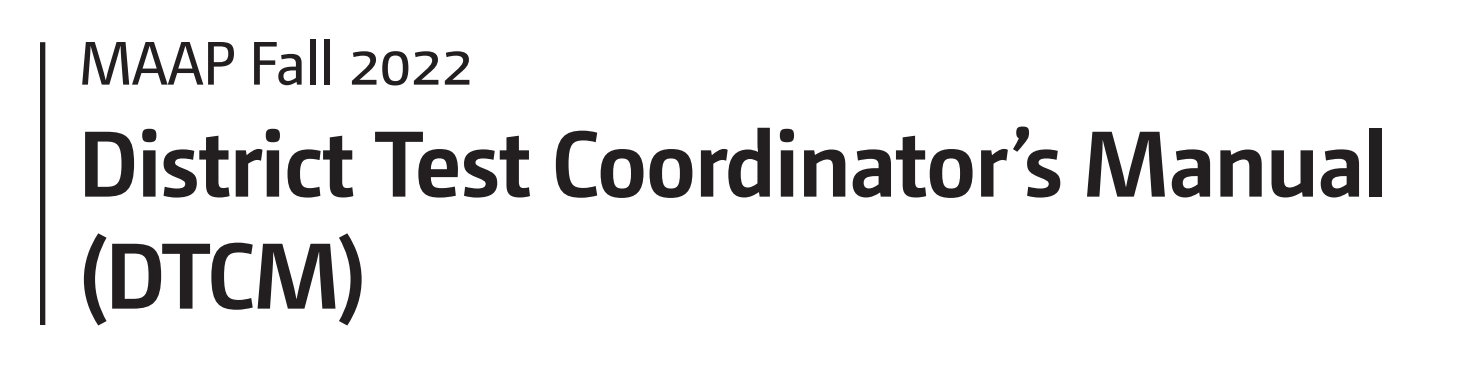

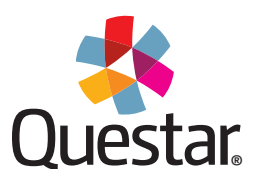

Copyright © 2022 by the Mississippi Department of Education and Questar Assessment Inc. All Rights Reserved.

# **Table of Contents**

| DTCM1                                                        |
|--------------------------------------------------------------|
| Contact Information1                                         |
| MS Roles and Responsibilities2                               |
| MAAP EOC Overview                                            |
| Important Dates                                              |
| District Test Coordinator's Checklist6                       |
| Test Irregularities                                          |
| Sign In9                                                     |
| HOME Page10                                                  |
| User Accounts11                                              |
| Updating a Student's School of Record and Testing School13   |
| Registration15                                               |
| Pre-ID File Upload Overview                                  |
| Downloading the Pre-ID File Template                         |
| Converting a Pre-ID File to .tsv Format                      |
| Viewing the Status of a Pre-ID File                          |
| Pre-ID File Troubleshooting                                  |
| Pre-ID File Formatting Rules                                 |
| Handling Secure Materials41                                  |
| Additional Material Orders                                   |
| Reviewing and Tracking Material Orders47                     |
| Checking Student Accessibility Features and Accommodations49 |
| Nextera Accommodations Guide51                               |
| Printing Student Login Credentials55                         |
| Proctor Password                                             |
| Internet Connectivity Troubleshooting57                      |
| Transcribing Accommodated Responses into Nextera64           |
| Invalidations and Not Testing Codes65                        |
| Returning Secure Materials66                                 |
| Accessing District Data Files                                |

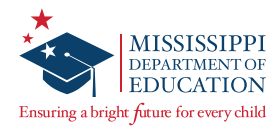

### DTCM

This *District Test Coordinator's Manual* (DTCM) serves to guide District Test Coordinators (DTCs) through test administration activities specific to DTCs for the MAAP End-of-Course (EOC) Assessments. Instructions for test administration in the classroom are provided in the *Test Administrator's Manual* (TAM), and instructions for general test administration activities for School Test Coordinators are provided in the *School Test Coordinator's Manual* (STCM). Directions to be read by Test Administrators are provided in the *Test Administrator's Scripts* (TAS). The TAM, STCM, TAS, and additional information can be accessed from the *Help* page in Nextera® Admin located at:

<u>https://ms.nextera.questarai.com</u>

All devices intended for use in the administration of the tests must be set up and configured using the Nextera<sup>®</sup> Test Delivery System as outlined in the *Setup & Installation Guide*, available on the Nextera *Help* page. Contact Questar or the Mississippi Department of Education (MDE) with any questions.

The MAAP *Setup* & *Installation Guide* provides the following information regarding the Nextera Test Delivery System:

- A high-level overview of the Nextera Assessment System
- Checklists for Technology Coordinators
- · Guidelines for installation and deployment of the Questar Secure Browser
- · Network and system specification requirements

### **Contact Information**

#### **Questar Customer Support:**

- <u>mscustomersupport@questarai.com</u>
- · 1-800-644-4054
- Chat available on the Nextera Help page

#### MDE:

Office of Student Assessment: 601-359-3052

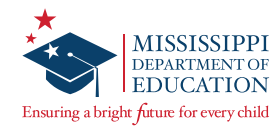

# **MS Roles and Responsibilities**

### State Level User (SLU)

- Acts as the MDE point of contact for all District Test Coordinators (DTCs)
- Receives access to all districts in the state

### District Test Coordinator (DTC) or District Level User (DLU)

- Communicates with the MDE
- Coordinates with the MDE, Questar, and the district
- Ensures all student data is correct in Nextera Admin and the MSIS system
- Orders, receives, and distributes shipped items appropriately
- DTC serves as the materials and notification point of contact for the MDE and Questar
- Enters and updates student information in Nextera Admin as needed
- Returns secure materials to Questar
- · Views district-level information in Nextera Admin
- Only one DTC per district, but multiple DLUs are allowed

### Superintendent (SUP)

- · Views district-level reports
- Views district data files
- Views documentation on the Help page
- Only one SUP per district

### District Information Technology Coordinator (DITC)

- · Acts as the information technology point of contact for all schools in the district
- · Ensures student devices are set up for testing

### School Test Coordinator (STC) or Building Level User (BLU)

- Coordinates the assignment of Test Administrators, Proctors, and Hall Monitors with the DTC and Principals
- Documents the Test Administrator and Proctor in each room
- Organizes student login credentials into groups
- Checks student login credentials in and out
- Monitors student login credentials
- Enters new student information and updates student information in Nextera Admin
- Assigns student accommodations in Nextera Admin
- Collaborates with District Test Coordinator on schedules and managing students
- Only one STC per school, but multiple BLUs are allowed

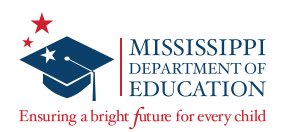

### Principal (PRN)

- · Views school-level reports
- Views documentation on the Help page
- Only one PRN per school

### Test Administrator (TA) or Teacher

- Leads the test administration
- Reads the directions from the TAS and monitors students
- Holds a current teaching license
- Takes attendance during test administration
- · Creates or approves the seating chart that is provided by the School Test Coordinator
- Views information of students assigned to his or her class(es) in Nextera Admin if the TA has been provided access by the district

#### Proctor

- · Provides support as the secondary adult in the classroom during testing
- Monitors students and answers allowable questions\*
- Receives LIMITED access to testing devices and secure materials
- Approves seating chart provided by the Test Administrator or School Test Coordinator
- Not a role that can be assigned to an account in Nextera Admin

\*See the *Testing Guidelines* section of the TAM.

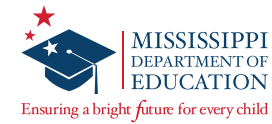

### **MAAP EOC Overview**

The MAAP EOC Assessments are used to evaluate student performance relative to the Mississippi College- and Career-Readiness Standards.

The MAAP EOC Assessment for Algebra I consists of one online session, and the EOC Assessment for English II consists of two online sessions. Schools should set aside blocks of uninterrupted time for the administration of each session.

More information on each assessment can be found on the MDE website at <u>http://www.mdek12.org/osa/MAAP</u>.

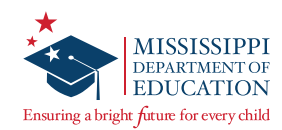

# **Important Dates**

Fall 2022 Important Dates

| Prior to Testing                         |                                                                                   |
|------------------------------------------|-----------------------------------------------------------------------------------|
| Registration Window                      | September 6–23, 2022                                                              |
| Student Information Available in Nextera | October 31, 2022                                                                  |
| Materials Arrive in Districts            | November 14, 2022                                                                 |
| Additional Material Order (AMO) Window   | November 15–December 15, 2022                                                     |
| Test Window                              |                                                                                   |
| Main Test Window                         | November 28–December 16, 2022                                                     |
| After Testing                            |                                                                                   |
| Secure Materials Return Deadline         | Three days following the last day of testing, per the District Test Security Plan |
| Student Demographic Corrections Window   | January 17–20, 2023                                                               |

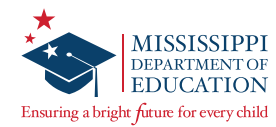

# **District Test Coordinator's Checklist**

### **Before Testing**

- DTCs will carefully read the DTCM to become familiar with general test administration activities. The DTCM and additional information can be accessed on the *Help* page in Nextera Admin. Contact Questar Customer Support at 1-800-644-4054 with any questions.
- □ If a DTC has not received their Nextera Admin User ID and temporary Password from Questar, he or she should contact Questar Customer Support.
- □ DTCs will communicate the dates of the testing window to all STCs within the district, assist schools with providing test training and preparation activities for students, and schedule test windows.
- DTCs will create a school testing schedule, identifying students who will be tested each session during the testing window. Be sure to consider the number of students participating in online testing and the number of available devices. Make sure students with special accommodations are accounted for in the schedule.
- □ DTCs will train STCs and Technology Coordinators for their specific roles in testing. DTCs may want to attend, assist, or monitor the Test Administrator training at each school.
- DTCs will add or edit users to allow specific individuals the rights they need for accessing their student information. Only one individual can be listed as the DTC, and only one STC can be active per school. However, multiple District and Building Level Users, as well as multiple TAs, can be added.
- During the registration window, DTCs will order accommodated testing materials.
- DTCs must ensure appropriate implementation of accommodations and address any special needs and supplies regarding test accommodations. Make sure that the appropriate accommodations are assigned to students in Nextera Admin.
- DTCs must ensure that STCs understand the policy for Read-Aloud administrations.
- DTCs must ensure that STCs understand how to print student login credentials, access the Proctor Password, add or edit a Test Administrator, add or edit a student, and mark accommodations for students.
- DTCs must ensure that students not present in Nextera Admin are added (either manually or via the Pre-ID portal) and assigned to a test.
- DTCs must ensure that all eligible students have been assigned to a test.
- DTCs must ensure that STCs understand how to troubleshoot common online testing issues.
- DTCs must ensure proper spacing between work stations is available.
- DTCs must ensure that systems are properly set up and ready for online testing.
- DTCs will distribute test materials to the schools and verify that each school has received the necessary test materials.
- DTCs will notify Questar of any missing materials and order additional materials as necessary.
- DTCs will provide approved rosters for Test Administrators to ensure accurate student placement.
- DTCs will save the boxes in which materials were received in order to return the materials to Questar after testing is complete.

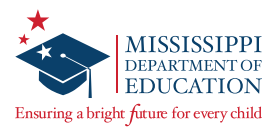

### **During Testing**

- DTCs will be available during schools' testing sessions to answer questions and help resolve issues as needed.
- DTCs will assist STCs in identifying and resolving any testing incidents.
- DTCs will provide schools with additional materials as necessary.
- DTCs will monitor schools to ensure that test administration and test security policies and procedures are followed.
- □ DTCs will communicate with the MDE, as needed, in cases of testing incidents and security breaches or for guidance when test invalidation is being considered.
- DTCs will submit invalidation requests per the MDE guidelines.
- □ DTCs will adjust testing schedules if inclement weather or other unforeseen events threaten or force school closures, network interruption, etc.
- DTCs will ensure that each school has only one designated computer technician that can use a cell phone during testing to provide technology support.

### **After Testing**

- **DTCs will verify that all online tests have been submitted using the Testing Status Details page in** *Nextera.*
- DTCs will collect and inventory all secure test materials, and DTCs will return them to Questar per the instructions found in the District Return Kit.
- DTCs will shred the appropriate materials, then complete and upload the appropriate shredding documentation to the Office of Student Assessment as outlined in the Test Security Plan using the Test Security Certification Form.
- DTCs will collect all paperwork required to be filed according to the District/School Test Security Plan.
- DTCs will notify the MDE of any missing materials.

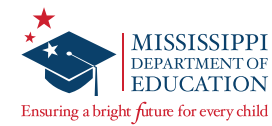

## **Test Irregularities**

Schools must not schedule an interruption to the school day, such as a fire drill, that will affect students in any way during the assessment. If an interruption in testing occurs due to severe weather, a fire alarm, or any other natural or man-made occurrence, the Test Administrator must immediately notify the STC and note the circumstances/time of the occurrence. As soon as circumstances allow, the STC must notify the DTC, and the DTC must then notify the MDE. Test administration must resume as soon as possible after the interruption, and students must be allowed the full amount of time remaining when the interruption occurred. **If testing cannot continue the same day, contact the MDE prior to rescheduling.** 

Following an interrupted test administration, the MDE staff will review the incident to provide guidance as to whether the students' work will be counted as a valid attempt. The determination of a "valid attempt" will be based on whether the students had a significant opportunity to discuss test content during the interruption.

In a situation where students have strong emotional reactions (such as an actual fire or another situation that creates a real or perceived threat or causes damage to property or injury to a person), the appropriate course of action will be determined following a review of the circumstances.

If any occurrence raises questions or concerns about correct test administration, contact the MDE immediately. The MDE State Board of Education testing irregularity policies, as stated in the current edition of the Mississippi Public School Accountability Standards, must be followed.

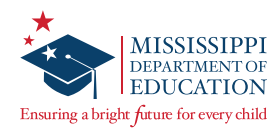

| Sign In                                                                                                    |                                                                                                    | The password you entered has expir<br>must be changed. Please select a ne                                                                                                    | red and 🗙<br>w                                         |                                                                                                    |
|----------------------------------------------------------------------------------------------------|----------------------------------------------------------------------------------------------------|----------------------------------------------------------------------------------------------------|--------------------------------------------------------|----------------------------------------------------------------------------------------------------|
| Mississippi Academic Assessment Provided by Nextera™         Powered by Nextera™         User ID         Password         Sign In         Forgot your password?         © 2021 Questar Assessment.         Nextera is a registered trademark of Questar Assessment, Inc.         Privacy and Terms | rogram<br>Program<br>Prog | The password that you'll remember but<br>others to guess.<br>The password you entered has expired an<br>changed. Please select a new password the<br>remember but that's hard for others to g<br>New Password<br>Retype Password<br>Submit<br>Submit<br>reference and the select an end of the select and the<br>selection, I understand the following:<br>are user identifiers (User IDs) or passwords vany physical items relating to the assessment<br>ent and that they must be collected and discur- | W that's hard for  t t t t t t t t t t t t t t t t t t | A section of the section of the sect |
|                                                                                                    | or State's pol<br>I've read this pa<br>I <mark>Agree</mark><br>If you'd like, you ma<br>You may also conta                                                                                                    | licies for disposal of personally identifiable info<br>ige<br>ay click here to read the full version from our<br>act us by calling 1-800-644-4054                                                                                                    | ormation (PII).<br>lawyers.                            |                                                                                                    |

STCs who cannot locate their Nextera Admin login information should contact the DTC, and DTCs without login information should contact Questar Customer Support.

Once you have your User ID and Password, access Nextera Admin at the following site: <u>https://ms.nextera.questarai.com</u>.

- 1 Enter your User ID and Password. Then select Sign In.
- 2 The first time you sign in, you will be asked to change your password.
- 3 You will also be asked to acknowledge and agree to the Security Compliance statement the first time you sign in. You will be presented with a paraphrased version of the statement. From this screen, you may choose to read the full version.
- 4 You must exit out of the full version and select **I Agree** on the original screen in order to agree to the terms.

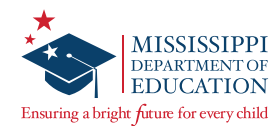

# **HOME Page**

| Administration   District   School   Subject                                                                                                    | Change                                                                                                    |     |
|----------------------------------------------------------------------------------------------------|----------------------------------------------------------------------------------------------------|-----|
| Administration   QAI Test District (QAITestD)   QAI Test Scho                                                                                                    | ol 1 (QAI01)   No Subject Change Sign (                                                                                                    | Dut |
| Mississippi Academic Asses                                                                                                    | sment Program 🔹 🔩 Quest                                                                                                    | ar. |
| HOME STUDENTS ~ CLASSES TEST ADMINIS                                                                                                    | IRATIONS - ACCOUNTS - REPORTS - HELP -                                                                                                    |     |
|                                                                                                    | 2                                                                                                    |     |
| Your Profile                                                                                                    | What's New                                                                                                    |     |
| Nords Franker Kongger<br>Henri I vonger Henriken von<br>Aussicher und Verschlussen von<br>Mittellung von von<br>Aussiche Konger<br>Henriken Konger<br>Henriken Konger<br>Henriken Konger<br>Henriken Konger | Mississippi Academic Assessment Program<br>Welcome to the Nextera Administration Center for the Mississippi Academic Assessment Program. The Nextera Administration<br>Center will house important information for the grades 3-8 and End-of-Course assessments. |     |
| Administration Quick Links                                                                                                    | School Information                                                                                                    |     |
|                                                                                                    | District: QAI Test District (QAITestD)                                                                                                    |     |
|                                                                                                    | District Test Coordinator DTC M21                                                                                                    |     |

The *HOME* page contains a variety of online administrative resources.

- **1** Test Coordinators will see their user information on the left side of the screen.
- **2** Select the **HELP** tab at any time for additional support.
- **3** The gray bar at the top of the screen shows the selected administration, district, school, and subject.

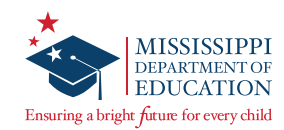

### **User Accounts**

| Missi      | issippi A            | cadem   | nic Assessment         | Program    | n         |                 | Г                                 | HOME STUDENTS - CLAS                                                               | SES TEST                        | T ADMINISTR                       | ATIONS - ACCOUNTS - RI                                                      | PORTS ~ I                       | HELP ¥                                       |                                      |                           |                           |
|------------|----------------------|---------|------------------------|------------|-----------|-----------------|-----------------------------------|------------------------------------------------------------------------------------|---------------------------------|-----------------------------------|-----------------------------------------------------------------------------|---------------------------------|----------------------------------------------|--------------------------------------|---------------------------|---------------------------|
| НОМЕ       | STUDENTS ~           | CLASSES | TEST ADMINISTRATIONS ~ | ACCOUNTS ~ | REPORTS ~ | HELP ~          |                                   | Accounts                                                                           |                                 |                                   |                                                                             |                                 |                                              |                                      |                           |                           |
| @ Pack to  | accounts list        |         |                        |            |           |                 |                                   | Manage Accounts                                                                    |                                 |                                   |                                                                             |                                 |                                              | Merge Account                        | s New                     | v Account                 |
| Add        |                      | ount    |                        | U          |           |                 |                                   | All accounts associated with the distr<br>accounts, click the "Activate" link to s | rict and schoo<br>tend a welcor | ol you've selec<br>me email to th | ted appear below. Click on the View<br>e user and enable the account. For a | button to see<br>ctivated accou | more details on an<br>ints, you can click th | account and ma<br>ne "Reset" link to | ke updates.<br>send the u | . For new<br>ser an email |
| Auur       | NEW ACC              | Juni    |                        |            |           |                 |                                   | Account Type                                                                       | sectilis of their               | pessiona.                         | 0                                                                           |                                 | Search                                       |                                      |                           |                           |
| User Ir    | nformation           | ı       |                        |            |           |                 |                                   | All                                                                                |                                 | •                                 | 9                                                                           |                                 | Q. Type par                                  | t of a name. User                    | ID, or email              | address                   |
| First Name | e: *                 |         |                        |            | Email: *  |                 |                                   | User ID                                                                            | Last<br>Name 🏨                  | First<br>Name 11                  | Email Address                                                               | Account<br>Type                 | Membership                                   | Actions                              | н                         | istory                    |
| Last Name  | e: *                 |         |                        |            | Phone:    |                 |                                   | Tchrj01@questaral.com                                                              | J01                             | Tchr                              | Tchrj10@questarai.com                                                       | Teacher -                       | OAI Test<br>School 01                        | View Res                             | et H                      | listory                   |
| This acc   | count is currently a | active  |                        |            |           |                 |                                   | Tchrj10@questarai.com                                                              | J10                             | Tchr                              | TchrJ10@questarai.com                                                       | Teacher                         | QAI Test<br>School 01                        | View Act                             | ivate H                   | listory                   |
|            |                      |         |                        |            |           |                 |                                   | NasirTeacher@questarai.com                                                         | Khan                            | Nasir                             | WithTIDS3to8@questarai.com                                                  | Teacher                         | QAI Test<br>School 01                        | View Res                             | et H                      | listory                   |
| Select     | role(s)              |         |                        |            | Sele      | ected role      | es .                              | DLU2@questaral.com                                                                 | 02                              | DLU                               | nkhan@questaral.com                                                         | DLU                             | QAI Test<br>District 01                      | View Res                             | et H                      | listory                   |
| Role Type: |                      |         |                        |            | Pleas     | e select role(s | ) for this user using the control | DITC2@questaral.com                                                                | 02                              | тс                                | nkhan@questarai.com                                                         | DITC                            | QAI Test<br>District 01                      | View Res                             | et H                      | listory                   |
| make a     | selection            |         | ~                      |            |           |                 |                                   | STC2@questarai.com                                                                 | 02                              | STC                               | nkhan@questarai.com                                                         | STC                             | QAI Test<br>School 01                        | View Res                             | et H                      | listory                   |
| Add Rol    | e                    |         |                        |            |           |                 |                                   | BLU2@questarai.com                                                                 | 02                              | BLU                               | nkhan@questarai.com                                                         | BLU                             | QAI Test<br>School 01                        | View Res                             | et H                      | listory                   |
|            | _                    |         |                        |            |           |                 |                                   | WithTIDS3to857@questaral.com                                                       | Prod                            | Nasir                             | WithTIDS3to857@questaral.com                                                | Teacher                         | QAI Test<br>School 01                        | View Res                             | et H                      | listory                   |
|            |                      |         |                        |            |           |                 |                                   | pablo.paredes0228@hotmail.com                                                      | teach                           | teach                             | pablo.paredes0228@hotmail.com                                               | Teacher                         | QAI Test<br>School 01                        | View Act                             | ivate H                   | listory                   |
|            |                      |         |                        |            |           |                 |                                   | TISE2@questarai.com                                                                | TISE2                           | TISE 3987                         | nkhan@questarai.com                                                         | DTC                             | QAI Test<br>District 01                      | View Res                             | et H                      | listory                   |
|            |                      |         |                        |            |           |                 |                                   | showing 1 to 10 of 24 accounts                                                     |                                 |                                   |                                                                             |                                 |                                              |                                      |                           |                           |
|            |                      |         |                        |            |           |                 | -                                 |                                                                                    |                                 |                                   |                                                                             |                                 |                                              |                                      |                           |                           |

Multiple user levels exist within Nextera Admin. Some examples include District Test Coordinator (DTC), School Test Coordinator (STC), and Teacher. A complete list of user account types can be found in the *MS Roles and Responsibilities* section of this manual.

Test coordinators can add or edit users as needed to allow specific individuals the rights they need for accessing their student information.

**Note:** If creating a Teacher account, refer to the *Add or Edit a Teacher* section of the STCM.

1 To add a user account, select Accounts under the ACCOUNTS tab. Then select New Account.

On the Add New Account page, fill in the First Name, Last Name, and Email.

Make sure the box next to "This account is currently active" is checked.

Select the Role Type, District, and School from the drop-downs as required. Select **Add Role**, and then select **Create an Account**.

Once you select **Create an Account**, an auto-generated email will be sent to the user's email address instructing him/her how to access Nextera Admin, including login information.

2 On the *Accounts* page, you may sort accounts by User ID, Last Name, First Name, or Email Address by selecting the up/down arrows next to the column headers.

To edit a user account, select the **View** link next to the user's account. Then select the **Edit** button on the *View Account* page. Edit the information as needed and select **Save**.

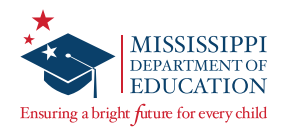

| Merge Accounts |            | 1         |              |                   |                     |                       | Choose prin   | nary account and merg        | e selected users      | 2                    |
|----------------|------------|-----------|--------------|-------------------|---------------------|-----------------------|---------------|------------------------------|-----------------------|----------------------|
| User ID        | First Name |           |              | Selected Account  | ts                  |                       | Please choose | which account should be p    | orimary (the secon    | dary account will be |
| Email Address  | Last Name  | r         |              |                   |                     |                       | merged, but a | ii user information displaye | ed will be that on ti | ie primary account). |
|                |            |           |              | Account 1         |                     | clear                 |               |                              |                       |                      |
|                |            |           |              | User ID           | 210003@email.com    |                       | Account 1     |                              | Account 2             |                      |
| Search         |            |           |              | First Name        | ElaGradeThree       |                       | Licer ID      | 310002@empil.com             | Lises ID              | 210000@amail.com     |
|                |            |           |              | Last Name         | Teacher             |                       | User ID       | 210003@email.com             | User ID               | 210000@email.com     |
|                |            |           |              | Email             | 210005gemail.com    |                       | First Name    | ElaGradeThree                | First Name            | MathGradeThreeForce  |
|                |            |           |              | Account 2         |                     | clear                 | Last Name     | Teacher                      | Last Name             | Teacher              |
|                |            |           |              | User ID           | 210000@email.com    |                       | cost runne    | reaction                     | Last Harrie           | reaction             |
|                |            |           |              | First Name        | MathGradeThreeForce |                       | Email         | 210003@email.com             | Email                 | 210000@email.com     |
|                |            |           |              | Email             | 210000@email.com    |                       |               | Make primane                 |                       | Males original       |
| User ID        | 12         | Last Name | ↓† First Nar | me 11             | Email               | clear all Choose User | Capcal        | Morra Accounts               | a the ac              | count page           |
| 123@123.com    |            | preid1    | teacher      |                   | 123@123.com         | Select                | Cancer        | Merge Accounts               |                       | count page           |
|                |            |           |              | 8                 |                     |                       |               | -                            |                       |                      |
|                |            |           |              | Merge<br>The acco | results             | ssful.                |               | ×                            |                       |                      |

A DTC can merge multiple accounts for a user by going to the *Accounts* page. Only two accounts can be merged at a time. Repeat the following process if more than two accounts need to be merged.

- 1 To merge user accounts, select **Merge Accounts** on the *Accounts* page. On the *Merge Accounts* page, select the **Select** button for the two accounts you would like to merge. Then select **Merge Accounts**.
- 2 Select the **Make Primary** button for the primary account. Then select **Merge Accounts**.
- 3 A pop-up window will appear confirming the merge was successful.

**Note:** Only one individual can be listed as the DTC, and only one STC can be active per school. However, multiple District Level Users and Building Level Users can be added. Additionally, Teachers will be pre-populated into Nextera Admin after student Pre-ID files from the state are loaded by Questar prior to each administration.

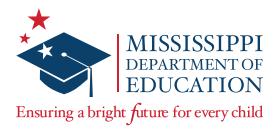

# Updating a Student's School of Record and Testing School

There will be times throughout the test administration window when students have switched schools within your district and will need their **School of record** updated within the Nextera Admin site. During this time, DTCs must also update the student's **Testing school/class** for each subject in which the student is testing. This section will give you step-by-step instructions on ensuring that a student's School of record and Testing school data match.

### To Update a Student's School of Record and Testing School:

- **1** Select the **STUDENTS** tab, then select **Students** again from the drop-down menu.
- 2 Select the **View** button on the student needing their school of record changed, then select **Edit**.
- **B** From the **School of record** drop-down menu, select the correct school for the student.
- Scroll down until you can see the subjects that the student will be testing in. Select the Testing school drop-down menu and ensure that the School of record and Testing school are the same. The image below shows the School of record and Testing school not matching and in need of correction. Updating the School of record alone will NOT update the Testing school. This must be done for each subject the student is testing in.

| You're Editing: Tes     | t Student for Administ                                                                                       | ration            |                   |              |           |            |                             |                                           |                        |                                                      |
|-------------------------|----------------------------------------------------------------------------------------------------|-------------------|-------------------|--------------|-----------|------------|-----------------------------|-------------------------------------------|------------------------|------------------------------------------------------|
| District of record      | QAI Training District                                                                                        | 1 (QAIT           | D1) 🗸             |              | School of | record     | QAI Trainii                 | ng School 1A (C                           | (AITDSc1A)             | $\checkmark$                                         |
| Demographic Informatio  | n:                                                                                                    |                   |                   |              |           |            |                             |                                           |                        |                                                      |
| м                       | SIS                                                                                                    |                   |                   |              |           |            | Grade                       | Grade 9                                   |                        |                                                      |
| First Na                | me Test                                                                                                    |                   |                   | MI           |           |            | Last Name                   | Student                                   |                        |                                                      |
| Date of Bi              | rth 01/01/2008                                                                                               |                   |                   |              |           |            | Gender                      | Male                                      | $\sim$                 |                                                      |
| Ethnicity               | <ul> <li>Hispanic</li> <li>American Indian or A</li> <li>Asian</li> <li>Black or African American</li> </ul> | laska Na<br>rican | ative             |              | *         | Disabili   | ty O 2 (Deaf-E 0 3) (Develo | able<br>1)<br>Blindness)<br>opment Delay) |                        |                                                      |
| Home Language           | ~                                                                                                    |                   |                   |              |           | IEP        |                             | $\sim$                                    |                        |                                                      |
| Section 504             | ~                                                                                                    |                   |                   |              |           | LEP        |                             | $\sim$                                    |                        |                                                      |
| Highly Mobile           | ~                                                                                                    |                   |                   |              |           |            |                             |                                           |                        |                                                      |
| English II              |                                                                                                    |                   |                   |              |           |            |                             |                                           |                        | Modify                                               |
| Testing district        |                                                                                                    | 0                 | Accessibility and | l Accomm     | odation   | Options    | 5                           |                                           |                        |                                                      |
| QAI Training District 1 | (QAITD1) V                                                                                                   | ·                 | OFF               | king         |           | abc<br>∎)) | Text-to-Speech (55)<br>OFF  |                                           | a Reve                 | erse Contrast                                        |
| QAI Training School 1/  | (QAITDSc1A)                                                                                                  | ·                 | Background<br>OFF | Color        |           | Q          | Initial Page Zoom<br>OFF    |                                           | Testi<br>Acce<br>0 Sel | ng Accommodations and<br>ssibility Features<br>ected |
| Testing class           |                                                                                                    |                   | Human Read        | ler (Online) | 5         | ····       | Print Variations            |                                           | Ban Hum                | an Reader (Offline) 55                               |

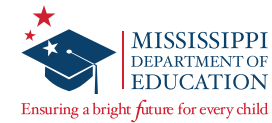

**5** Select Save at the bottom of the *Edit Student Record* page. The student's information has now been updated correctly.

**Note:** If a student needs to be moved from a school in another district to a school in your district, you must contact Questar Customer Support to request this change.

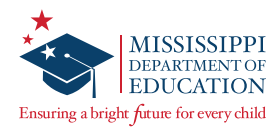

### Registration

During the Registration window, DTCs will order accommodated materials (test books) for each school in the district. This section walks DTCs through this process.

If Registration is not completed during the Registration window, accommodated materials will need to be ordered by the DTC during the Additional Material Order (AMO) window instead by following the steps outlined in the *Additional Material Orders* section in this manual. Refer to the *Important Dates* page under the **TEST ADMINISTRATIONS** tab in Nextera Admin to view the dates for both the Registration window and AMO window.

**Note:** For information on assigning student accommodations in Nextera, such as Large Print or Braille, consult the *School Test Coordinator's Manual (STCM)*, available on the Nextera Admin *Help* page.

### **To Begin Registration:**

Before you begin, ensure the gray bar at the top of the screen displays the test window for which you would like to order accommodated materials.

1 Select the **Change** link in the gray bar at the top of the Nextera Admin site. Then select the appropriate test window from the *Window* drop-down and select **Change**.

| Test Window   No District   No School   No Subject                                            | Change             |                          |        | Sign Out |
|-----------------------------------------------------------------------------------------------|--------------------|--------------------------|--------|----------|
| Mississippi Academic As                                                                       | What would you lik | e to work on next?       | ×      | Questar. |
| HOME STUDENTS ~ CLASSES TEST AI                                                               | Window             | Test Window              |        |          |
|                                                                                               | District           | QAI Test District 1      | ,      |          |
| Your Profile                                                                                  | School             | QAI Test School 1        | T.     |          |
| Name: Nextera Administrator<br>Email: infosec@questaral.com<br>Associated with: State (State) | Content Area       | make a selection  Change | Cancel |          |

2 From the ACCOUNTS tab, select Registration.

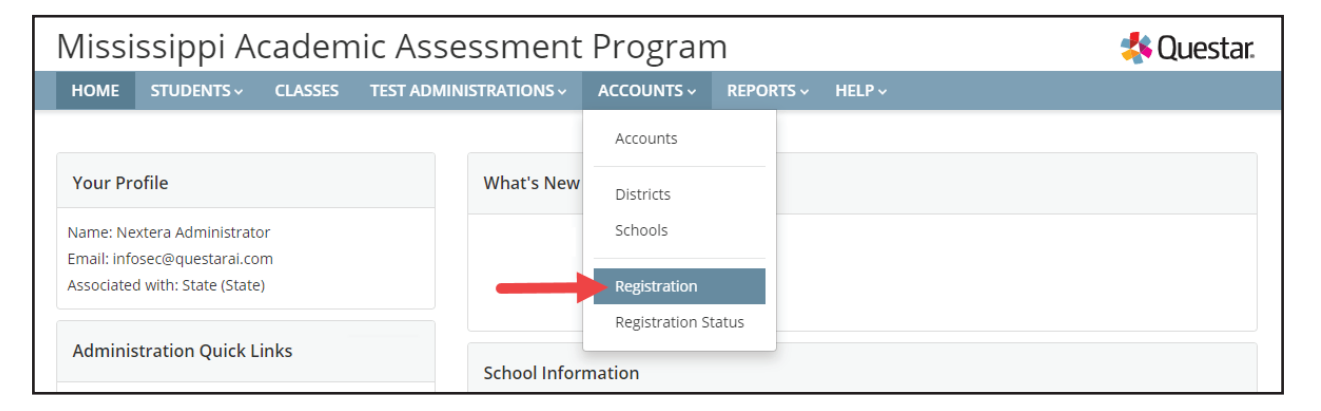

The *Registration* page will display.

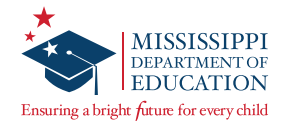

**3** Select the applicable school from the *School* drop-down.

| Missi        | issippi A          | cadem             | ic Assessment                     | Progran            | n         |        | < Questar. |
|--------------|--------------------|-------------------|-----------------------------------|--------------------|-----------|--------|------------|
| НОМЕ         | STUDENTS ~         | CLASSES           | TEST ADMINISTRATIONS ~            | ACCOUNTS ~         | REPORTS ~ | HELP ~ |            |
|              |                    |                   |                                   |                    |           |        |            |
| Degie        | tration            |                   |                                   |                    |           |        |            |
| Regis        | tration            |                   |                                   |                    |           |        |            |
| Enter the in | nformation below t | o receive a cal   | culation on materials you may re  | ceive for testing. |           |        |            |
|              |                    |                   |                                   |                    |           |        |            |
| Select a     | a School           |                   |                                   |                    |           |        |            |
| Window:      | Te                 | st Window         |                                   | •                  |           |        |            |
| District:    | QA                 | I Test District 1 | •                                 |                    |           |        |            |
| School:      | QA                 | I Test School 1   | -                                 |                    |           |        |            |
|              |                    | Only show me      | e schools that have not submittee | d registration.    |           |        |            |
|              | « Pi               | revious School    | Next School »                     |                    |           |        |            |
|              |                    |                   |                                   |                    |           |        |            |

### To Update the District Shipping Address:

Before completing registration, it is important to first verify the district shipping address and contact information. Follow the steps below to both verify and update this information, if needed.

1 Under *DTC Contact Information and Shipping Address,* select **change** if you need to update the shipping address or DTC/DLU contact information.

| QAI Test School 1               |                           |                      |         |
|---------------------------------|---------------------------|----------------------|---------|
| ✓ DTC Contact Informa           | tion and Shipping Address |                      |         |
| Examinations will be shipped to |                           | Contact Information: |         |
| District Shipping Address Ln1   | change                    | Lname DLU            | change  |
| District Shipping Address Ln2   |                           | Email: nkhan@questar | rai.com |
| Eagan, MS 55120                 |                           |                      |         |
|                                 |                           |                      |         |

The *Update District* page will display if you select **change** next to the shipping address.

**2** On this page, make the necessary changes, and then select **Submit** to save your changes.

| Update District                                                                       |                                       |     |
|---------------------------------------------------------------------------------------|---------------------------------------|-----|
| District Code:                                                                        | QAITD1                                | *   |
| District Name:                                                                        | QAI Test District 1                   | •   |
| District Type:                                                                        | Public School District                | *   |
| This district is currently active:                                                    | 2                                     |     |
| District Mailing Address                                                              |                                       |     |
| This is the address to which we will send correspondences.                            |                                       |     |
| Address 1:                                                                            | District Mailing Address Ln1          | *   |
| Address 2:                                                                            | District Mailing Address Ln2          |     |
| City:                                                                                 | Eagan State: MS                       | • • |
| ZIP Code:                                                                             | \$5120 *                              |     |
| District Shipping Address                                                             |                                       |     |
| Please be aware that semi-trailer trucks often ship and collect materials from this a | uddress for pencil and paper testing. |     |
| Address 1:                                                                            | District Shipping Address Ln1         | *   |
| Address 2:                                                                            | District Shipping Address Ln2         |     |
| City:                                                                                 | Eagan State: MS                       | *   |
| ZIP Code:                                                                             | \$5120 *                              |     |
|                                                                                       | Submit Cancel                         |     |

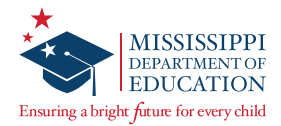

You will be taken to the *Districts* page and must navigate back to the *Registration* page. Before continuing, ensure the correct school is selected from the *School* drop-down on the *Registration* page.

#### To Enter and Submit Accommodated Material Counts:

Enter accommodated material counts for each row of the table as needed. Each row is specific to a particular content area/grade.

**Note:** The student counts entered in the *Testing Online* column will not be used by Questar, so these fields are optional.

|            |             |         | Accommodated Materials |        |
|------------|-------------|---------|------------------------|--------|
| Test Name  | Large Print | Braille | Paper/Pencil           | TOTALS |
| English II | 0           | 0       | 0                      | 0      |
| Algebra I  | 0           | 0       | 0                      | 0      |

When you are finished and/or would like to save the counts entered, select **Save and Calculate**. After doing so, if you navigate away from the *Registration* page, your counts will still be saved but NOT submitted.

**2** Once you have verified all the counts entered are correct, select **Submit Material Order**.

**Note:** Fields in the table will turn gray to indicate that submission has been completed.

| Test Name  | Large Print | Braille | Paper/Pencil | TOTALS |
|------------|-------------|---------|--------------|--------|
| English II | 0           | 0       | 0            | 0      |
| Algebra I  | 0           | 0       | 0            | 0      |

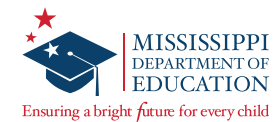

**3** Select **Print Summary** to print a summary of your order for your records.

| Save and Calculate    |                                                                                                    |
|-----------------------|----------------------------------------------------------------------------------------------------|
| Submit Material Order | NOTE: This will submit an order for materials to be delivered for this school. Registration for this school will be locked upon submission of this order. You will need to call Questar Customer Support to make any updates to this order. |
| Print Summary         | er and contact information.                                                                                                    |

4 Repeat all the previous steps for each school in your district that requires accommodated materials for testing.

### **To Verify School Registration Status:**

1 Select the **Change** link in the gray bar at the top of the Nextera Admin site. Select the appropriate test window from the *Window* drop-down.

To view the registration summary for all schools in the district, select **—make a selection**— from the *School* drop-down. To view the registration summary for just a specific school, select that school from the drop-down. Then select **Change**.

| Test Window   No District   No School   No Subject Change Sign Out             |                                              |                                                                            |              |            |  |  |  |
|--------------------------------------------------------------------------------|----------------------------------------------|----------------------------------------------------------------------------|--------------|------------|--|--|--|
| Mississippi Academic As                                                        | What would you like to work on next?         |                                                                            | ×            | 🔩 Questar. |  |  |  |
| HOME         STUDENTS >         CLASSES         TEST AI           Your Profile | Window<br>District<br>School<br>Content Area | Test Window<br>QAI Test District 1<br>make a selection<br>make a selection | nange Cancel |            |  |  |  |

2 From the ACCOUNTS tab, select Registration Status.

| Mississippi Academic Assessment Program |          |                 |           |        |  | 🔱 Questar. |  |  |
|-----------------------------------------|----------|-----------------|-----------|--------|--|------------|--|--|
| HOME STUDENTS ~ CLASSES TEST ADMINISTR  | ATIONS ~ | ACCOUNTS ~      | REPORTS ~ | HELP ~ |  |            |  |  |
|                                         |          | Accounts        |           |        |  |            |  |  |
| Your Profile                            | Wha      | Districts       |           |        |  |            |  |  |
| Name: Nextera Administrator             | maVla    | Schools         |           |        |  |            |  |  |
| Email: infosec@questarai.com            |          |                 |           |        |  |            |  |  |
| Associated with: State (State)          |          | Registration    |           |        |  |            |  |  |
| Administration Quick Links              |          | Registration St | tatus     |        |  |            |  |  |
|                                         |          | ol Information  |           |        |  |            |  |  |

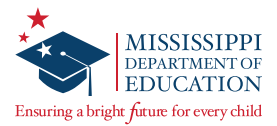

The Registration Status page will display.

3 Select whether you would like to view all content areas or a specific content area using the *Select a Content Area* drop-down.

| Registration Status                      |                              |
|------------------------------------------|------------------------------|
| Registration Status                      |                              |
| Select a Content Area: All Content Areas | 🛓 Download Data File (Excel) |

4 You can use the *Select an Order Complete status* drop-down to filter the results on whether a school's order has been submitted.

| Registration Status                        |                                      |                              |
|--------------------------------------------|--------------------------------------|------------------------------|
| Registration Status                        |                                      |                              |
| Select a Content Area: All Content Areas 🔻 | Select an Order Complete status: All | 🛓 Download Data File (Excel) |

5 To generate a Microsoft Excel file containing the registration summary data displayed on the screen, select the **Download Data File (Excel)** link.

| Registration Status                      |                                        |                                |
|------------------------------------------|----------------------------------------|--------------------------------|
| Registration Status                      |                                        |                                |
| Select a Content Area: All Content Areas | Select an Order Complete status: All 🔹 | 📕 🕹 Download Data File (Excel) |

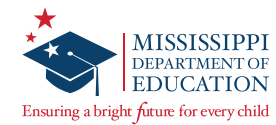

### **Pre-ID File Upload Overview**

This section contains step-by-step instructions for DTCs and District Level Users (DLUs) on using the Pre-ID portal to upload students, as well as update student records, class details, and teacher information in Nextera Admin. This does not replace the requirement for districts to update student information in the Mississippi Student Information System (MSIS). This process only applies to uploading supplementary information into Nextera Admin.

The Pre-ID upload process in Nextera Admin allows DTCs/DLUs the ability to mass upload re-testers and other students instead of having to manually enter each student. When utilizing this process, DTCs/DLUs will be able to enter the student(s), place them in a class, and assign the teacher all at once. Please note that any MAAP accommodation(s) information will need to be manually selected in the individual student record(s) once they have been uploaded into Nextera Admin. Uploading student information through a Pre-ID file requires processing time. Allow 24 hours between upload and printing of student logins.

Below is a high-level description of the Pre-ID upload process, and detailed instructions can be found on the subsequent pages.

### **High-Level Process**

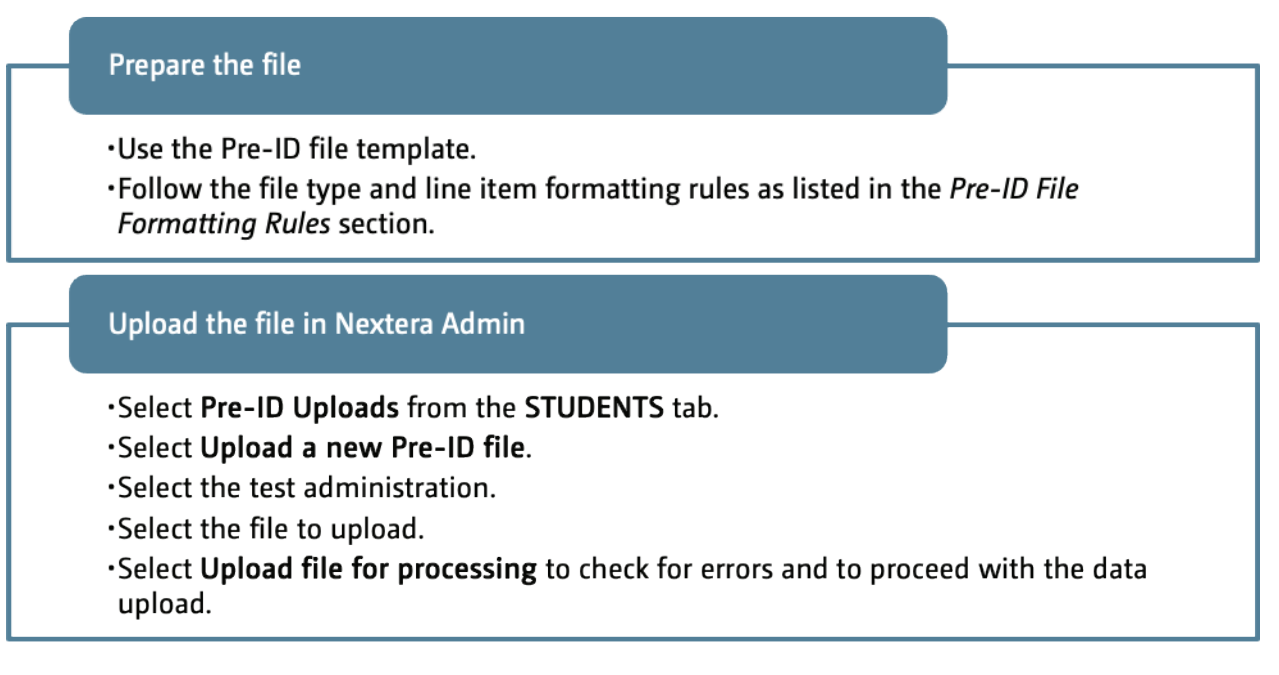

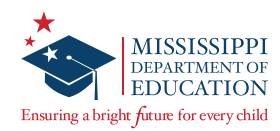

### **Downloading the Pre-ID File Template**

Users can download the template by completing the following steps:

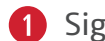

**1** Sign in to Nextera Admin.

The *HOME* page displays.

| Administration   QAI Test District (QAITestD)   QAI Test School 1 (QAI01)   No Subject Change Sign                                                                                                    |                                                                                                    |                          |  |  |  |  |
|----------------------------------------------------------------------------------------------------|----------------------------------------------------------------------------------------------------|--------------------------|--|--|--|--|
| Mississippi Academic Ass                                                                                                    | Mississippi Academic Assessment Program 🛛 🧍 🤹 🖧 Qu                                                                                                    |                          |  |  |  |  |
| HOME STUDENTS ~ CLASSES TEST ADM                                                                                                    | HOME STUDENTS ~ CLASSES TEST ADMINISTRATIONS ~ ACCOUNTS ~ REPORTS ~ HELP ~                                                                                                    |                          |  |  |  |  |
| Your Profile                                                                                                    | What's New                                                                                                    |                          |  |  |  |  |
| Version Control Tragger<br>Seal - Incorporations and A<br>Rescalation of the Street Control - Operation<br>Street Street Street Street Control - Operation<br>Street Street | Mississippi Academic Assessment Program<br>Welcome to the Nextera Administration Center for the Mississippi Academic Assessment Program. Th<br>Center will house important information for the grades 3-8 and End-of-Course assessments. | e Nextera Administration |  |  |  |  |
| Administration Quick Links                                                                                                    | School Information                                                                                                    |                          |  |  |  |  |

### 2 Select **Pre-ID Uploads** from the **STUDENTS** tab.

| HOME     | STUDENTS ~                     | TEST ADMINISTRATIONS - ACCOUNTS - REPORTS - HELP -                          |   |
|----------|--------------------------------|-----------------------------------------------------------------------------|---|
| 1 Click  | Students<br>Multi-Student Edit | at the top of the page to select or change your active district and school. | ¢ |
| Your Pro | ofile                          | What's New                                                                  |   |

The Student Pre-ID Uploads page displays.

| Student Pre-ID U  | bloads                       |                                | Upload a new Pre-ID file |
|-------------------|------------------------------|--------------------------------|--------------------------|
| Window C          | istrict School All districts | Status<br>• Any status         | Q Search by uploader     |
| Window 🗘 District | School                       | Uploaded by 🗘 Time updated 🗘 S | Status 🗘 View            |

### **3** Select **Upload a new Pre-ID file.**

| Student Pre-ID | Uploads       |               | $\rightarrow$ | Upload a new Pre-ID file |
|----------------|---------------|---------------|---------------|--------------------------|
| Window         | District      | School        | Status        |                          |
| All admins 🔻   | All districts | All schools 🔹 | Any status 🔻  | Q Search by uploader     |

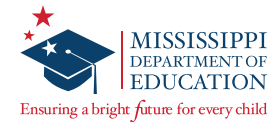

The *Student Pre-ID file upload* page displays.

| Student Pre-ID file upload          | Cancel                                                                                                    |
|-------------------------------------|----------------------------------------------------------------------------------------------------|
| Prepare and submit a file           |                                                                                                    |
| 1. Select an admin *                | Pre-ID file template                                                                                                    |
| <b></b>                             | Click the <b>"Download template</b> " button below to download a sample Pre-ID file.<br>This Pre-ID template was last updated <b>2018-04-21T01:08:12.713</b> .                                                                                                   |
| 2. Select a Pre-ID file to upload * | Download template                                                                                                    |
| Drag and drop a file here to upload | File preparation and upload instructions                                                                                                    |
| or<br>Click to browse               | <ol> <li>Populate your file with the required student Pre-ID information. You can find<br/>specific file formatting rules here.</li> </ol>                                                                                                    |
|                                     | 2. Once your file is populated, save the file in ".tsv" format.                                                                                                    |
| Upload file for processing          | <ol> <li>Select a file or drag and drop a file using the widget on the left of this screen. Once<br/>you have selected the correct file, click the "Upload file for processing" button to<br/>check for errors and to proceed with the Pre-ID upload.</li> </ol> |

#### 4 Select **Download template**.

| Pre-ID file template                                                         |  |  |  |  |
|------------------------------------------------------------------------------|--|--|--|--|
| Click the "Download template" button below to download a sample Pre-ID file. |  |  |  |  |
| This Pre-ID template was last updated 2018-04-21T01:08:12.713.               |  |  |  |  |
| Download template                                                            |  |  |  |  |

See the *Pre-ID File Formatting Rules* section for details on the file type and item line formatting rules for Pre-ID files.

#### **Converting a Pre-ID File to .tsv Format**

A Pre-ID file must be saved as a .tsv file type before uploading it in Nextera Admin.

Users can follow this process to save a Microsoft Excel file as a .tsv file:

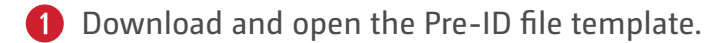

- 2 Enter or paste the data into the corresponding columns.
- **3** Select **File > Save As.** Then select the applicable location to save the file.
- 4 Change the Save as type to Text (Tab delimited).

| File name:     | PrelDFile            |      |           |      | ~      |
|----------------|----------------------|------|-----------|------|--------|
| Save as type:  | Text (Tab delimited) | -    |           |      | ~      |
| Authors:       |                      | Tags | Add a tag |      |        |
| ∧ Hide Folders |                      |      | Tools 🔹   | Save | Cancel |

**5** Enter a file name and select **Save**.

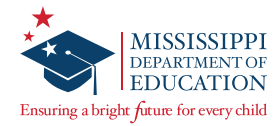

6 A pop-up message displays stating "Some features in your workbook might be lost if you save it as Text (Tab delimited). Do you want to keep using that format?" Select **Yes**.

| Microsof | t Excel                                                                                                    | ×     |
|----------|----------------------------------------------------------------------------------------------------|-------|
| 0        | Some features in your workbook might be lost if you save it as Text (Tab delimi<br>Do you want to keep using that format?<br>Yes No Help | ted). |

When you select to close the file, a pop-up message displays stating "Want to save your changes to '<filename>.txt'?" Select **Don't Save**.

| Microso                                       | ft Excel     |                     | Х |  |  |
|-----------------------------------------------|--------------|---------------------|---|--|--|
| Want to save your changes to 'PreIDFile.txt'? |              |                     |   |  |  |
|                                               | <u>S</u> ave | Do <u>n</u> 't Save |   |  |  |

8 Navigate to the location of the saved file. It will have a .txt extension that must be changed to .tsv instead.

**Note:** If you do not see the file extension in the name, ensure your operating system is set to view file extensions.

9 Select the file name to edit the name.

Filename<mark>.txt</mark>

(1) Change the .txt file extension to .tsv instead.

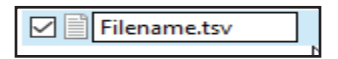

**11** When asked "Are you sure you want to change it?" select **Yes**.

| Renam | e                                                                                                    |
|-------|----------------------------------------------------------------------------------------------------|
|       | If you change a file name extension, the file might become unusable.<br>Are you sure you want to change it? |
|       | Yes No                                                                                                    |

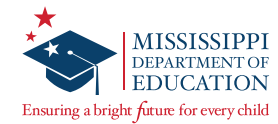

### **Uploading a Pre-ID File**

Once the student Pre-ID file is prepared, complete the following steps to upload the student data in Nextera Admin.

1 Use the drop-down menu to select the appropriate admin. Test windows that are in a "testing not started" or a "testing in progress" status are active.

| 1. Select an admin * |  |
|----------------------|--|
|                      |  |

Note: Test windows that are in a "testing finished" status are grayed out and are not selectable.

2 Drag and drop the file or use the **Click to browse** link to search for the file.

| 2. Select a Pre-ID file to upload * |
|-------------------------------------|
|                                     |
| Drag and drop a file here to upload |
| or                                  |
| Click to browse                     |
|                                     |
|                                     |
| Upload file for processing          |

If the file type is not in the proper format, one of the following messages will display:

|                                             | The file type you have selected is not supported.<br>Please try again. |
|---------------------------------------------|------------------------------------------------------------------------|
| The file we time trying to drop is invalid. | Drag and drop files here to upload                                     |
|                                             | or                                                                     |
|                                             | Click to browse                                                        |
|                                             |                                                                        |
|                                             |                                                                        |

If the file type is in the proper format, the file name will display:

| PreIdTemplateMS.tsv |  |
|---------------------|--|
|                     |  |

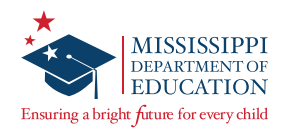

3 Select Upload file for processing.

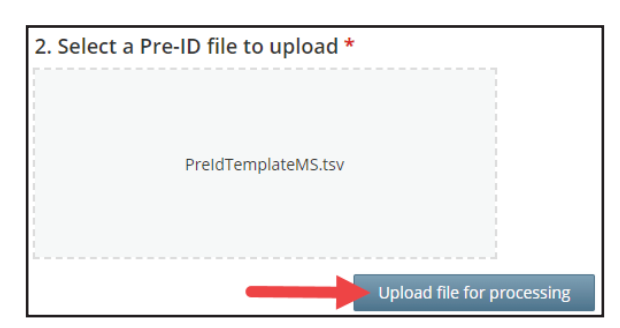

If you or another user has already uploaded a student Pre-ID file for the testing window, the following message displays:

| Upload anyway?                                                        | ×             |  |  |  |  |
|-----------------------------------------------------------------------|---------------|--|--|--|--|
| Another file has already been uploaded for this admin. Upload anyway? |               |  |  |  |  |
| Cancel                                                                | Upload anyway |  |  |  |  |

If the newer file has duplicated records from the prior file, the new file will override the prior file.

• Select **Upload anyway** to continue the upload and proceed to the next step.

Or

• Select Cancel to cancel the upload.

The following image displays as the system checks for errors in the file formatting. If errors exist, you will receive a notification at the email address associated with your Nextera user account.

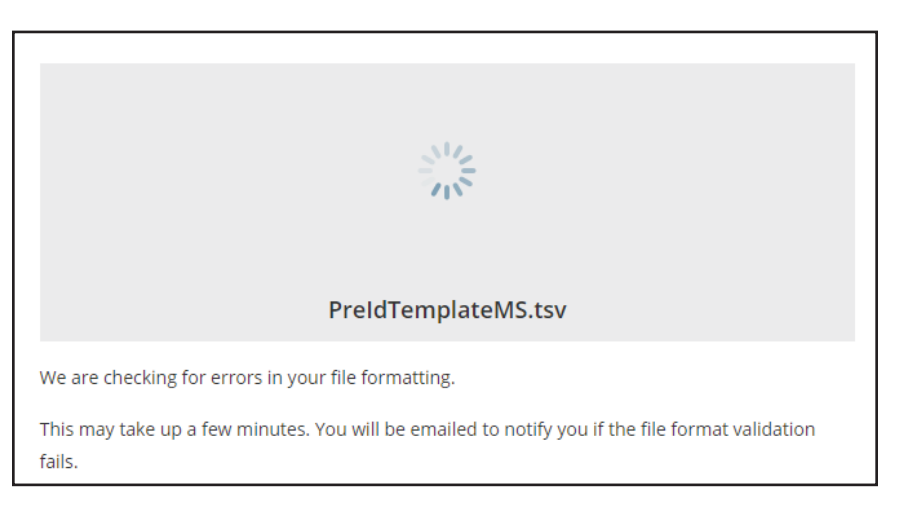

5 The time needed to complete this process depends on the file size, internet connectivity, and network speed. Once the process is completed, you will receive a confirmation at the email address associated with your Nextera user account.

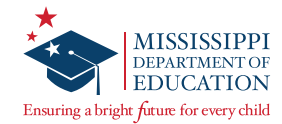

#### Viewing the Status of a Pre-ID File

1 Select Pre-ID Uploads from the STUDENTS tab.

| HOME     | STUDENTS ~                     | TEST ADMIN           | IISTRATIONS ~     | ACCOUNTS ~        | REPORTS ~        | HELP ~ |
|----------|--------------------------------|----------------------|-------------------|-------------------|------------------|--------|
| ① Click  | Students<br>Multi-Student Edit | at the top of the pa | ge to select or c | hange your active | district and sch | ool. X |
| Your Pro | ofile                          |                      | What's New        | ,                 |                  |        |

The Student Pre-ID Uploads page displays.

| Student Pre-ID Uploads Upload a new Pre-ID file |                     |                                |                        |  |  |  |
|-------------------------------------------------|---------------------|--------------------------------|------------------------|--|--|--|
| Window Distric                                  | Status              |                                |                        |  |  |  |
| All admins   All di                             | tricts  All schools | <ul> <li>Any status</li> </ul> | ▼ Q Search by uploader |  |  |  |
| Window 🗘 District                               | School              | Uploaded by 🗘 Time updated 🗘   | Status                 |  |  |  |
|                                                 |                     |                                | View                   |  |  |  |

**2** Use the search field, filter, or sort functionalities to locate the Pre-ID file you wish to view.

- You can search results by the uploader's name.
- You can filter results by administration window, district, school, and upload status.
- You can sort results by the administration window, uploader, upload date, and status by selecting the icon in each column.
- **3** Select **View** for the Pre-ID file you wish to view.

| Γ | Window 🗘       | District       | School                      | Uploaded by 🗘 | Time updated 💲 | Status 🗘 |      |
|---|----------------|----------------|-----------------------------|---------------|----------------|----------|------|
|   | Testing Window | QAITEST (QA01) | LCdemoPreld13 (demoPreld13) | Leah Cronk    | 04/12/18       | Success  | View |

If the file is complete, an image similar to the following displays:

| Student Pre-ID job details             |
|----------------------------------------|
| Window Example Administration          |
| Record(s) were successfully processed. |

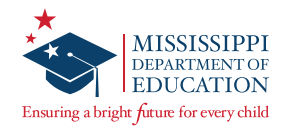

If the file is in progress, an image similar to the following displays:

| Student Pre-ID job details<br>Window Example Administration                                            | Upload another Pre-ID file View all uploads |
|----------------------------------------------------------------------------------------------------|---------------------------------------------|
| Record(s) were successfully processed.                                                                 |                                             |
|                                                                                                    |                                             |
|                                                                                                    |                                             |
| Test Pre-ID 9-22-19.tsv                                                                                |                                             |
| We are checking for errors in your file formatting.                                                    |                                             |
| This may take up a few minutes. You will be emailed to notify you if the file format validation fails. |                                             |

If the file has errors, an image similar to the following displays with the reason(s) for the errors and a link to an error file that details the records having errors:

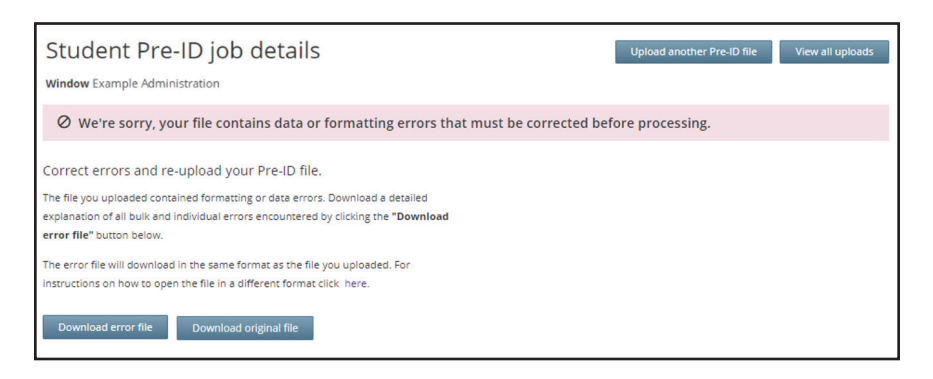

Before the upload process completes, you will need to correct the file. (See the *Pre-ID File Troubleshooting* section for details.) You can view details of the error(s) by selecting **Download error file** or **Download bulk error file** (in case of bulk errors). Update the applicable fields in the Pre-ID file and complete the upload process again.

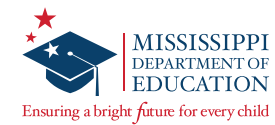

# **Pre-ID File Troubleshooting**

Here are a few warning and error messages that may display for a Pre-ID file upload:

#### **Peak Hours Message**

Records cannot be loaded during peak hours from 5:00 a.m. to 4:00 p.m. CT. The following warning will display, and an email will be received once the file is processed according to the priority in the queue.

Your file is in the queue to be processed. Records cannot be loaded during peak hours. We have queued your file and it will be automatically be processed once peak hours end and we have processed any other files ahead of it in the queue. You will be notified by email once processing is completed. You may also check the status of your upload from the Student Pre-ID Uploads page at any time. If there are any records with errors you will need to correct and re-upload them, while any valid records will be processed.

### Errors relating to the class identifier in the Pre-ID file

Class identifier errors can be resolved by comparing the class identifier fields in the Pre-ID file to the list of classes in Nextera Admin and making the necessary updates.

### Errors relating to line item formatting

Line item formatting errors can be resolved by updating the applicable fields in the Pre-ID file to match the *Pre-ID File Formatting Rules* section.

Sample error messages of this type include the following:

- "The [field name] is required. Please provide [field name]."
- "The value(s) entered for the following column(s) are invalid: [field name]. Please correct [field name] to match the acceptable value provided in the help documentation."

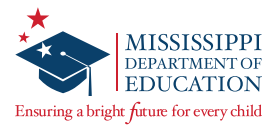

### Errors relating to the district and/or school ID in the Pre-ID file

Errors relating to the district and/or school ID in the Pre-ID file can be resolved by updating the applicable district and/or school ID in the Pre-ID file.

To locate the district and/or school ID in Nextera Admin, complete the following steps:

**1** Sign in to Nextera Admin.

The *HOME* page displays with the district and/or school ID in parentheses at the top of the window.

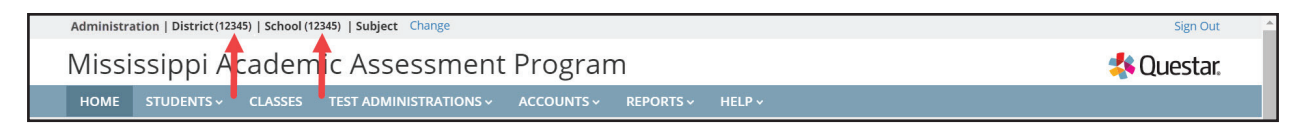

**2** To locate the ID for a different district or school, select **Change**.

| Adminis                                              | Administration   District   School   Subject Change |         |                        |            |           |        |  |         |  |  |
|------------------------------------------------------|-----------------------------------------------------|---------|------------------------|------------|-----------|--------|--|---------|--|--|
| Mississippi Academic Assessment Program 🔧 🔩 Questar. |                                                     |         |                        |            |           |        |  | Questar |  |  |
| номе                                                 | STUDENTS ~                                          | CLASSES | TEST ADMINISTRATIONS ~ | ACCOUNTS ~ | REPORTS ~ | HELP V |  |         |  |  |

The "What would you like to work on next?" window displays.

| Window       | Administration     | × |
|--------------|--------------------|---|
| District     | District           |   |
| School       | School             |   |
| Content Area | make a selection 🔻 |   |

**3** Use the drop-down arrows to locate the applicable district and/or school. The district and/or school ID display in the parentheses.

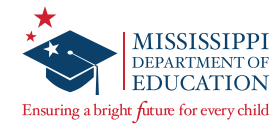

# **Pre-ID File Formatting Rules**

This section provides the line item formatting rules for the Pre-ID files DTCs and DLUs will upload in Nextera Admin. For the Pre-ID file to upload without error, ensure you format the values entered in the .xlsx file according to the rules in this section.

### Line Item Formatting Rules

Columns that are indicated as optional only need to include values if there are valid values that should be assigned to students. If an optional value needs to be changed to blank, include the column and leave the appropriate cell blank.

| Required | Field Name         | Field Description                                                                                                    | Valid Values                                                                                                    | Validation                | Data Type        | Field<br>Length | Revision<br>Date | Revision<br>Notes |
|----------|--------------------|----------------------------------------------------------------------------------------------------|----------------------------------------------------------------------------------------------------|---------------------------|------------------|-----------------|------------------|-------------------|
| Required | District<br>Number | State-designated district number.<br>A unique number or alphanumeric<br>code assigned to an organization<br>by a school, school system, state, or<br>other agency or entity. | 0–9, A–Z<br>The district<br>number will<br>be validated to<br>ensure the district<br>number exists in<br>Nextera Admin.<br>If the district<br>number does not<br>exist, the record<br>will not load and<br>an error will be<br>written. | Error if not<br>populated | Alpha<br>Numeric | 20              |                  |                   |
| Optional | District<br>Name   | State-designated district name.<br>The name of a non-person entity<br>such as an organization, institution,<br>agency, or business.                                          | 0–9, A–Z, a–z,<br>space, quote,<br>period, hyphen,<br>comma, forward<br>slash, parentheses,<br>ampersand                                                                                                    |                           | Alpha<br>Numeric | 75              |                  |                   |
| Required | School<br>Number   | State-designated school number.<br>A unique number or alphanumeric<br>code assigned to an institution by<br>a school, school system, state, or<br>other agency or entity.    | 0–9, A–Z<br>The school<br>number will<br>be validated to<br>ensure the school<br>number exists in<br>Nextera Admin. If<br>the school number<br>does not exist,<br>the record will not<br>load and an error<br>will be written.          | Error if not<br>populated | Alpha<br>Numeric | 20              |                  |                   |
| Optional | School<br>Name     | State-designated school name.<br>The full legally accepted name of<br>the institution.                                                                                       | 0–9, A–Z, a–z,<br>space, quote,<br>period, hyphen,<br>comma, forward<br>slash, parentheses,<br>ampersand                                                                                                    |                           | Alpha<br>Numeric | 75              |                  |                   |

**Note:** The columns do not have to be in the order provided in the template.

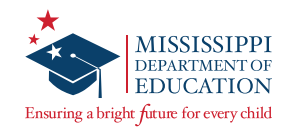

| Required | Field Name                   | Field Description                                                                                                    | Valid Values                                                                                                    | Validation                | Data Type        | Field<br>Length | Revision<br>Date | Revision<br>Notes |
|----------|------------------------------|----------------------------------------------------------------------------------------------------|----------------------------------------------------------------------------------------------------|---------------------------|------------------|-----------------|------------------|-------------------|
| Required | Teacher ID                   | State-designated identification of the teacher associated with the student.                                                                                                    | 0–9<br>MS teacher ID =<br>4–6 digits with<br>leading zero(s)                                                                                                    | Error if not<br>populated | Numeric          | 50              |                  |                   |
| Required | Term                         | Term in which the student will be tested.                                                                                                    | A–Z, a–z<br>The valid value<br>will be Fall for Fall<br>EOC.<br>The valid value<br>will be Spring for<br>Spring 3–8, or<br>EOC.                                                                                                    | Error if not<br>populated | Alpha            | 6               |                  |                   |
| Required | Subject /<br>Content<br>Area | Subject or content area in which the<br>student will be tested.<br>The body of information that<br>teachers teach and that students<br>are expected to learn in a given<br>subject or content area, such as<br>English language arts, mathematics,<br>or science.                                                                                                    | <ul> <li>o–9, A–Z, a–z, space, period, parentheses</li> <li>The valid values for End of Course are: <ul> <li>Algebra I</li> <li>English II</li> </ul> </li> <li>The valid values for 3–8 are: <ul> <li>ELA</li> <li>Math</li> </ul> </li> </ul> | Error if not<br>populated | Alpha<br>Numeric | 50              |                  |                   |
| Required | Class                        | Class associated with the student.<br>The descriptive name given to a<br>course of study offered in a school<br>or other institution or organization.<br>In departmentalized classes at<br>the elementary, secondary, and<br>postsecondary levels (and for<br>staff development activities), this<br>refers to the name by which a<br>course is identified (e.g. English II).<br>For elementary and other non-<br>departmentalized classes, it refers<br>to any portion of the instruction for<br>which a grade or report is assigned<br>(e.g., reading, composition, spelling,<br>and language arts).<br>If a generic class name is desired,<br>the subject and the teacher's last<br>name is recommended, since each<br>class name within a school must be<br>unique. | 0–9, A–Z, a–z,<br>space                                                                                                    | Error if not<br>populated | Alpha<br>Numeric | 25              |                  |                   |

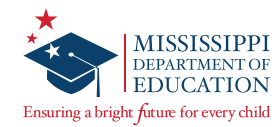

| Required | Field Name                   | Field Description                                                                                                    | Valid Values                                                                                                    | Validation                | Data Type        | Field<br>Length | Revision<br>Date | Revision<br>Notes |
|----------|------------------------------|----------------------------------------------------------------------------------------------------|----------------------------------------------------------------------------------------------------|---------------------------|------------------|-----------------|------------------|-------------------|
| Required | Grade                        | Testing grade associated with the<br>student.<br>The grade or developmental level of<br>a student when assessed.                                                                                                    | 03 = Grade 3<br>04 = Grade 4<br>05 = Grade 5<br>06 = Grade 6<br>07 = Grade 7<br>08 = Grade 7<br>08 = Grade 8<br>09 = Grade 9<br>10 = Grade 10<br>11 = Grade 11<br>12 = Grade 12<br>13 = Grade 12+/<br>Adult | Error if not<br>populated | Numeric          | 2               |                  |                   |
| Required | Student ID                   | State-designated student<br>identification.<br>A unique numeric code assigned<br>to the student by the state or other<br>agency or entity.                                                                                     | 0–9<br>MS Student ID = 9<br>digits with leading<br>zero(s)                                                                                                    | Error if not<br>populated | Numeric          | 20              |                  |                   |
| Required | Student<br>Last Name         | Student's last name.<br>The Student's full legal last name<br>borne in common by members of<br>a family.                                                                                                    | 0—9, A—Z, a—z,<br>space, quote,<br>period, hyphen                                                                                                    | Error if not<br>populated | Alpha<br>Numeric | 35              |                  |                   |
| Required | Student<br>First Name        | Student's first name.<br>The Student's full legal first name<br>given to a person at birth, baptism,<br>or through legal change.                                                                                               | 0—9, A—Z, a—z,<br>space, quote,<br>period, hyphen                                                                                                    | Error if not<br>populated | Alpha<br>Numeric | 35              |                  |                   |
| Optional | Student<br>Middle<br>Initial | Student's middle initial.<br>The first character of the Student's<br>full legal middle name given to a<br>person at birth, baptism, or through<br>legal change.                                                                | A–Z                                                                                                    |                           | Alpha            | 1               |                  |                   |
| Required | Date of<br>Birth             | Student's date of birth.<br>The month, day, and year on which<br>the student was born.                                                                                                    | MMDDYYYY<br>The Student's date<br>of birth must be a<br>valid date.                                                                                                    | Error if not<br>populated | Numeric          | 8               |                  |                   |
| Required | Gender                       | Student's gender.<br>The concept describing the<br>biological traits that distinguish the<br>males and females of a species.                                                                                                   | M = Male<br>F = Female                                                                                                    | Error if not<br>populated | Alpha            | 1               |                  |                   |
| Required | Ethnicity -<br>Hispanic      | Student's ethnicity is Hispanic.<br>An indication that the person traces<br>his or her origin or descent to<br>Mexico, Puerto Rico, Cuba, Central<br>America, South America, or other<br>Spanish cultures, regardless of race. | Y or N<br>At least one of the<br>Ethnicity fields<br>must be Y. More<br>than one of the<br>Ethnicity fields can<br>be Y.                                                                                    | Error if not<br>populated | Alpha            | 1               |                  |                   |
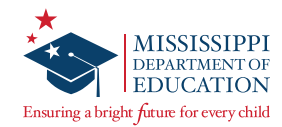

| Required | Field Name                                                            | Field Description                                                                                                    | Valid Values                                                                                                    | Validation                | Data Type | Field<br>Length | Revision<br>Date | Revision<br>Notes |
|----------|-----------------------------------------------------------------------|----------------------------------------------------------------------------------------------------|----------------------------------------------------------------------------------------------------|---------------------------|-----------|-----------------|------------------|-------------------|
| Required | Ethnicity -<br>American<br>Indian or<br>Alaska<br>Native              | Student's ethnicity is American<br>Indian or Alaska Native.<br>An indication that the person traces<br>his or her origin or descent to any<br>of the original peoples of North or<br>South America (including Central<br>America) and who maintains<br>tribal affiliation or community<br>attachment. | Y or N<br>At least one of the<br>Ethnicity fields<br>must be Y. More<br>than one of the<br>Ethnicity fields can<br>be Y. | Error if not<br>populated | Alpha     | 1               |                  |                   |
| Required | Ethnicity -<br>Asian                                                  | Student's ethnicity is Asian.<br>An indication that the person traces<br>his or her origin or descent to any<br>of the original peoples of the Far<br>East, Southeast Asia, or the Indian<br>subcontinent.                                                                                            | Y or N<br>At least one of the<br>Ethnicity fields<br>must be Y. More<br>than one of the<br>Ethnicity fields can<br>be Y. | Error if not<br>populated | Alpha     | 1               |                  |                   |
| Required | Ethnicity -<br>Black or<br>African<br>American                        | Student's ethnicity is Black or<br>African American.<br>An indication that the person traces<br>his or her origin or descent with<br>total or partial ancestry from any<br>of the native populations of Sub-<br>Saharan Africa.                                                                       | Y or N<br>At least one of the<br>Ethnicity fields<br>must be Y. More<br>than one of the<br>Ethnicity fields can<br>be Y. | Error if not<br>populated | Alpha     | 1               |                  |                   |
| Required | Ethnicity -<br>Native Ha-<br>waiian or<br>Other Pacif-<br>ic Islander | Student's ethnicity is Native<br>Hawaiian or other Pacific Islander.<br>An indication that the person traces<br>his or her origin or descent to any<br>of the original peoples of Hawaii,<br>Guam, Samoa, or other Pacific<br>Islands.                                                                | Y or N<br>At least one of the<br>Ethnicity fields<br>must be Y. More<br>than one of the<br>Ethnicity fields can<br>be Y. | Error if not<br>populated | Alpha     | 1               |                  |                   |
| Required | Ethnicity -<br>White                                                  | Student's ethnicity is White.<br>An indication that the person traces<br>his or her origin or descent to any of<br>the original peoples of Europe, the<br>Middle East, or North Africa.                                                                                                    | Y or N<br>At least one of the<br>Ethnicity fields<br>must be Y. More<br>than one of the<br>Ethnicity fields can<br>be Y. | Error if not<br>populated | Alpha     | 1               |                  |                   |
| Optional | Ethnicity -<br>Multiple                                               | Student has multiple ethnicities and<br>the other options are not valid.<br>A person having origins in more<br>than one of the racial groups.                                                                                                    | Y or N<br>At least one of the<br>Ethnicity fields<br>must be Y. More<br>than one of the<br>Ethnicity fields can<br>be Y. |                           | Alpha     | 1               |                  |                   |

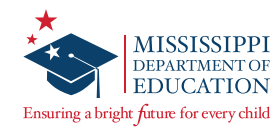

| Required | Field Name                         | Field Description                                                                                                    | Valid Values                                                                                                    | Validation                | Data Type | Field<br>Length | Revision<br>Date | Revision<br>Notes |
|----------|------------------------------------|----------------------------------------------------------------------------------------------------|----------------------------------------------------------------------------------------------------|---------------------------|-----------|-----------------|------------------|-------------------|
| Optional | Home<br>Language                   | Student's home language.<br>The Student's language that is<br>most commonly spoken by the<br>members of the family for everyday<br>interactions at home.                                                                                                    | 01 = English<br>02 = Arabic<br>03 = Chinese /<br>Zhongwen<br>04 = French<br>05 = Haitian Creole<br>06 = Portuguese<br>07 = Russian<br>08 = Spanish<br>09 = Tagalog<br>10 = Urdu<br>11 = Vietnamese<br>12 = Karen<br>13 = Somali<br>14 = Nuer<br>15 = Nepali<br>16 = Kurdish<br>17 = Burmese<br>18 = Marshallese<br>98 = Other<br>99 = Omitted |                           | Numeric   | 2               |                  |                   |
| Required | Disability -<br>Autism             | Autism is a developmental disability<br>significantly affecting verbal and<br>nonverbal communication and<br>social interaction, generally evident<br>before age three, that <u>adversely</u><br><u>affects</u> a child's educational<br>performance.<br>This is an indicator associated with<br>the student.                                                                                        | Y or N                                                                                                    | Error if not<br>populated | Alpha     | 1               |                  |                   |
| Required | Disability -<br>Deaf-<br>Blindness | Deaf-Blindness is concomitant<br>[simultaneous] hearing and visual<br>impairments, the combination<br>of which causes such severe<br>communication and other<br>developmental and educational<br>needs that they cannot be<br>accommodated in special education<br>programs solely for children with<br>deafness or children with blindness.<br>This is an indicator associated with<br>the student. | Y or N                                                                                                    | Error if not<br>populated | Alpha     | 1               |                  |                   |

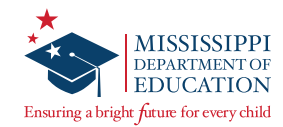

| Required | Field Name                                    | Field Description                                                                                                    | Valid Values | Validation                | Data Type | Field<br>Length | Revision<br>Date | Revision<br>Notes |
|----------|-----------------------------------------------|----------------------------------------------------------------------------------------------------|--------------|---------------------------|-----------|-----------------|------------------|-------------------|
| Required | Disability -<br>Develop-<br>ment Delay        | Development Delay is for<br>children from birth to age three<br>(under IDEA Part C) and children<br>from ages three through nine<br>(under IDEA Part B). The term<br>developmental delay, as defined<br>by each state, means a delay in<br>one or more of the following areas:<br>physical development; cognitive<br>development; communication;<br>social or emotional development; or<br>adaptive [behavioral] development.<br>This is an indicator associated with | Y or N       | Error if not<br>populated | Alpha     | 1               |                  |                   |
|          |                                               | the student.                                                                                                    |              |                           |           |                 |                  |                   |
| Required | Disability -<br>Emotional<br>Distur-<br>bance | Emotional Disturbance is a condition exhibiting one or more of the following characteristics over a long period of time and to a marked degree that <u>adversely affects</u> a child's educational performance:                                                                                                    | Y or N       | Error if not<br>populated | Alpha     | 1               |                  |                   |
|          |                                               | (a) An inability to learn that cannot<br>be explained by intellectual,<br>sensory, or health factors.                                                                                                    |              |                           |           |                 |                  |                   |
|          |                                               | (b) An inability to build or<br>maintain satisfactory interpersonal<br>relationships with peers and<br>teachers.                                                                                                    |              |                           |           |                 |                  |                   |
|          |                                               | (c) Inappropriate types of<br>behavior or feelings under normal<br>circumstances.                                                                                                    |              |                           |           |                 |                  |                   |
|          |                                               | (d) A general pervasive mood of unhappiness or depression.                                                                                                    |              |                           |           |                 |                  |                   |
|          |                                               | (e) A tendency to develop physical<br>symptoms or fears associated with<br>personal or school problems.                                                                                                    |              |                           |           |                 |                  |                   |
|          |                                               | The term includes schizophrenia.<br>The term does not apply to children<br>who are socially maladjusted,<br>unless it is determined that they<br>have an emotional disturbance.                                                                                                    |              |                           |           |                 |                  |                   |
|          |                                               | This is an indicator associated with the student.                                                                                                    |              |                           |           |                 |                  |                   |
| Required | Disability -<br>Hearing<br>Impairment         | Hearing Impairment is an<br>impairment in hearing, whether<br>permanent or fluctuating,<br>that <u>adversely affects</u> a child's<br>educational performance but is not<br>included under the definition of<br>"deafness."                                                                                                    | Y or N       | Error if not<br>populated | Alpha     | 1               |                  |                   |
|          |                                               | This is an indicator associated with the student.                                                                                                    |              |                           |           |                 |                  |                   |

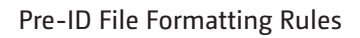

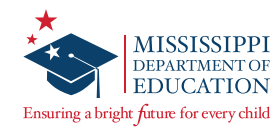

| Required | Field Name                                 | Field Description                                                                                                    | Valid Values | Validation                | Data Type | Field<br>Length | Revision<br>Date | Revision<br>Notes |
|----------|--------------------------------------------|----------------------------------------------------------------------------------------------------|--------------|---------------------------|-----------|-----------------|------------------|-------------------|
| Required | Disability -<br>Intellectual<br>Disability | Intellectual Disability is a<br>significantly sub-average general<br>intellectual functioning, existing<br>concurrently [at the same<br>time] with deficits in adaptive<br>behavior and manifested during<br>the developmental period,<br>that <u>adversely affects</u> a child's<br>educational performance.<br>This is an indicator associated with<br>the student.                                                                                                    | Y or N       | Error if not<br>populated | Alpha     | 1               |                  |                   |
| Required | Disability -<br>Multiple<br>Disabilities   | Multiple Disabilities are<br>concomitant [simultaneous]<br>impairments (such as intellectual<br>disability-blindness, intellectual<br>disability-orthopedic impairment,<br>etc.), the combination of which<br>causes such severe educational<br>needs that they cannot be<br>accommodated in a special<br>education program solely for one of<br>the impairments. The term does not<br>include deaf-blindness.<br>This is an indicator associated with<br>the student.         | Y or N       | Error if not<br>populated | Alpha     | 1               |                  |                   |
| Required | Disability -<br>Orthopedic<br>Impairment   | Orthopedic Impairment is a<br>severe orthopedic impairment<br>that <u>adversely affects</u> a child's<br>educational performance. The term<br>includes impairments caused by a<br>congenital anomaly, impairments<br>caused by disease (e.g.,<br>poliomyelitis, bone tuberculosis),<br>and impairments from other causes<br>(e.g., cerebral palsy, amputations,<br>and fractures or burns that cause<br>contractures).<br>This is an indicator associated with<br>the student. | Y or N       | Error if not<br>populated | Alpha     | 1               |                  |                   |

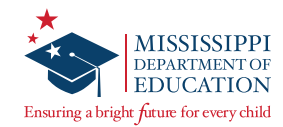

| Required | Field Name                                          | Field Description                                                                                                    | Valid Values | Validation                | Data Type | Field<br>Length | Revision<br>Date | Revision<br>Notes |
|----------|-----------------------------------------------------|----------------------------------------------------------------------------------------------------|--------------|---------------------------|-----------|-----------------|------------------|-------------------|
| Required | Disability -<br>Other<br>Health<br>Impairment       | Other Health Impairment is having<br>a limited strength, vitality, or<br>alertness, including a heightened<br>alertness to environmental stimuli,<br>that results in limited alertness<br>with respect to the educational<br>environment, that<br>(a) is due to chronic or acute health<br>problems such as asthma, attention<br>deficit disorder or attention deficit<br>hyperactivity disorder, diabetes,<br>epilepsy, a heart condition,<br>hemophilia, lead poisoning,<br>leukemia, nephritis, rheumatic<br>fever, sickle cell anemia, or Tourette<br>syndrome and<br>(b) adversely affects a child's<br>educational performance.<br>This is an indicator associated with<br>the student                                                                                                    | Y or N       | Error if not<br>populated | Alpha     | 1               |                  |                   |
| Required | Disability -<br>Specific<br>Learning<br>Disability  | Specific Learning Disability is a<br>disorder in one or more of the<br>basic psychological processes<br>involved in understanding or in<br>using language, spoken or written,<br>that may manifest itself in the<br>imperfect ability to listen, think,<br>speak, read, write, spell, or to do<br>mathematical calculations. The<br>term includes such conditions<br>as perceptual disabilities, brain<br>injury, minimal brain dysfunction,<br>dyslexia, and developmental<br>aphasia. The term does not include<br>learning problems that are primarily<br>the result of visual, hearing, or<br>motor disabilities; of intellectual<br>disability; of emotional disturbance;<br>or of environmental, cultural, or<br>economic disadvantage.<br>This is an indicator associated with<br>the student. | Y or N       | Error if not<br>populated | Alpha     | 1               |                  |                   |
| Required | Disability -<br>Speech or<br>Language<br>Impairment | Speech or Language Impairment is<br>a communication disorder such as<br>stuttering, impaired articulation, a<br>language impairment, or a voice<br>impairment that <u>adversely affects</u> a<br>child's educational performance.<br>This is an indicator associated with<br>the student.                                                                                                    | Y or N       | Error if not<br>populated | Alpha     | 1               |                  |                   |

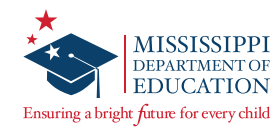

| Required | Field Name                                | Field Description                                                                                                    | Valid Values | Validation                | Data Type | Field<br>Length | Revision<br>Date | Revision<br>Notes |
|----------|-------------------------------------------|----------------------------------------------------------------------------------------------------|--------------|---------------------------|-----------|-----------------|------------------|-------------------|
| Required | Disability -<br>Traumatic<br>Brain Injury | Traumatic Brain Injury is an<br>acquired injury to the brain<br>caused by an external physical<br>force, resulting in total or partial<br>functional disability or psycho-<br>social impairment, or both,<br>that <u>adversely affects</u> a child's<br>educational performance. The term<br>applies to open or closed head<br>injuries resulting in impairments<br>in one or more areas, such as<br>cognition; language; memory;<br>attention; reasoning; abstract<br>thinking; judgment; problem-<br>solving; sensory, perceptual, and<br>motor abilities; psycho social<br>behavior; physical functions;<br>information processing; and speech.<br>The term does not apply to brain<br>injuries that are congenital or<br>degenerative, or to brain injuries<br>induced by birth trauma.<br>This is an indicator associated with<br>the student. | Y or N       | Error if not<br>populated | Alpha     | 1               |                  |                   |
| Required | Disability -<br>Visual<br>Impairment      | Visual Impairment is an impairment<br>in vision that, even with correction,<br><u>adversely affects</u> a child's<br>educational performance. The term<br>includes both partial sight and<br>blindness.<br>This is an indicator associated with<br>the student.                                                                                                    | Y or N       | Error if not<br>populated | Alpha     | 1               |                  |                   |
| Required | Disability -<br>Deafness                  | Deafness is a loss of hearing<br>that <u>adversely affects</u> a child's<br>educational performance.<br>This is an indicator associated with<br>the student.                                                                                                    | Y or N       | Error if not<br>populated | Alpha     | 1               |                  |                   |
| Required | IEP                                       | A federal law called the Individuals<br>with Disabilities Education Act<br>(IDEA) requires that public schools<br>create an IEP for every child<br>receiving special education services.<br>The IEP is meant to address each<br>child's unique learning issues<br>and include specific educational<br>goals. The IEP is a legally binding<br>document. The school must provide<br>everything it promises in the IEP.<br>This is an indicator associated with<br>the student.                                                                                                    | Y or N       | Error if not<br>populated | Alpha     | 1               |                  |                   |

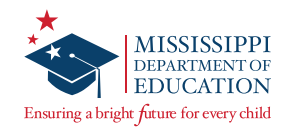

| Required | Field Name                   | Field Description                                                                                                    | Valid Values                                                                               | Validation                | Data Type        | Field<br>Length | Revision<br>Date | Revision<br>Notes |
|----------|------------------------------|----------------------------------------------------------------------------------------------------|--------------------------------------------------------------------------------------------|---------------------------|------------------|-----------------|------------------|-------------------|
| Required | Section 504                  | Section 504 is a federal law<br>designed to protect the rights of<br>individuals with disabilities in<br>programs and activities that receive<br>Federal financial assistance from the<br>U.S. Department of Education (ED).                                                                                                    | Y or N                                                                                     | Error if not<br>populated | Alpha            | 1               |                  |                   |
|          |                              | This is an indicator associated with the student.                                                                                                    |                                                                                            |                           |                  |                 |                  |                   |
| Required | LEP                          | Limited English Proficiency (LEP) is<br>a term used in the United States<br>that refers to a person who is not<br>fluent in the English language,<br>often because it is not their native<br>language. Both LEP and English<br>Language Learner (ELL) are terms<br>used by the Office for Civil Rights, a<br>sub-agency of the U.S. Department<br>of Education.<br>This is an indicator associated with<br>the student.                                                                                                    | N = Not LEP<br>Y = Current LEP<br>F = Former LEP<br>S = Screened but<br>English Proficient | Error if not<br>populated | Alpha            | 1               |                  |                   |
| Required | Highly<br>Mobile             | <ul> <li>Highly Mobile is defined as<br/>homelessness as children and youth<br/>"who lack a fixed, regular, and<br/>adequate nighttime residence." This<br/>includes children and youth living<br/>in the following situations:</li> <li>shelters or transitional housing<br/>programs</li> <li>motels, hotels, or weekly rate<br/>housing</li> <li>doubled up with friends or<br/>relatives because family cannot<br/>find or afford housing</li> <li>abandoned buildings, public<br/>spaces, cars, or other inadequate<br/>accommodations</li> <li>awaiting foster care placement<br/>(prior to a court hearing)</li> <li>This is an indicator associated with<br/>the student.</li> </ul> | Y or N                                                                                     | Error if not<br>populated | Alpha            | 1               |                  |                   |
| Required | Teacher<br>Last Name         | Last name of the teacher associated<br>with the student.<br>The teacher's full legal last name<br>borne in common by members of<br>a family.                                                                                                    | 0–9, A–Z, a–z,<br>space, quote,<br>period, hyphen,<br>apostrophe                           | Error if not<br>populated | Alpha<br>Numeric | 35              |                  |                   |
| Optional | Teacher<br>Middle<br>Initial | Middle initial of the teacher<br>associated with the student.<br>The first character of the teacher's<br>full legal middle name given to a<br>person at birth, baptism, or through<br>legal change.                                                                                                    | A–Z                                                                                        |                           | Alpha            | 1               |                  |                   |

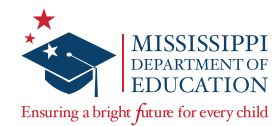

| Required | Field Name                  | Field Description                                                                                                    | Valid Values                                                                                                    | Validation                | Data Type        | Field<br>Length | Revision<br>Date | Revision<br>Notes |
|----------|-----------------------------|----------------------------------------------------------------------------------------------------|----------------------------------------------------------------------------------------------------|---------------------------|------------------|-----------------|------------------|-------------------|
| Required | Teacher<br>First Name       | First name of the teacher associated<br>with the student.<br>The teacher's full legal first name<br>given to a person at birth, baptism,<br>or through legal change.                                                                                                    | 0–9, A–Z, a–z,<br>space, quote,<br>period, hyphen,<br>apostrophe                                                                                                    | Error if not<br>populated | Alpha<br>Numeric | 35              |                  |                   |
| Optional | Teacher<br>Email<br>Address | Email address of the teacher<br>associated with the student.<br>The numbers, letters, and symbols<br>used to identify an electronic mail<br>(e-mail) user within the network to<br>which the person or organization<br>belongs.<br>This field will be used to send<br>out login credentials to the test<br>administrator for the online admin<br>site.<br>Role with Nextera access: Teacher's<br>ACTUAL email address<br>Role without access: Leave blank<br>(Nextera will generate a placeholder<br>email address) | o-9, A-Z,<br>a-z, hyphen,<br>underscore, @,<br>period<br>The format will be<br>verified to ensure<br>it is in proper<br>email format<br>(user@example.<br>com) and that it<br>is not duplicated<br>with other email<br>addresses from<br>the state. |                           | Alpha<br>Numeric | 254             |                  |                   |

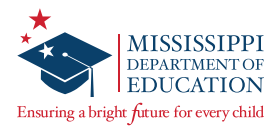

# **Handling Secure Materials**

#### **Receiving Materials**

Accommodated materials will be packed in boxes by school but will be shipped to the District Test Coordinator. The DTC MUST store materials in a secure location until distributing them to schools. It is recommended that secure materials leave the district office no more than three school days before the start of testing. The MDE will provide individual guidance to districts with special configurations, as needed. In the shipment, DTCs will receive a District Return Kit to use after testing. Included in the District Return Kit are a blank Secure Material Transmittal Form, Box Labels, and UPS Return Labels. If the contents do not match the box content list, the DTC must contact Questar Customer Support. If additional materials are needed, the DTC must place the order as described in the *Additional Material Orders* section of this manual.

## **Managing Materials**

| * MISSISSIPI<br>DEPARTMENT<br>EDUCATIO<br>Ensuring a bright future for every ch                                         | PI<br>OF<br>N                                   | м                                        | ississippi Academic Assessment Pro<br>Secure Materials Sign Out Form (                                                                                                  | gram (MAAP)<br>SCHOOL)                  |                           |                              |                             |                      |
|----------------------------------------------------------------------------------------------------|-------------------------------------------------|------------------------------------------|----------------------------------------------------------------------------------------------------|-----------------------------------------|---------------------------|------------------------------|-----------------------------|----------------------|
| District: 9999 Sampl                                                                                                    | e District                                      |                                          | School:                                                                                                    | 999 Sample Hi                           | gh School                 |                              |                             |                      |
| This is your Secure Mate<br>document the receipt and<br>needed.<br>English II Test Book<br>Security Number List: 102383 | erials Sign C<br>l return of tl<br>2410-1023824 | Out Form a<br>ne secure r<br>54, 1023829 | nd should be used to keep track of your secu<br>naterials. This form is meant for internal us<br>Quantity: <b>130</b><br>35-102382679, 102383535-102383564, 102413905-1 | re materials at all the only and may be | times. Plea<br>copied for | ase use this<br>district and | s to invento<br>d school re | ory and<br>cords as  |
| Security Numbers                                                                                                    | Initial<br>Dist Inv                             | Initial<br>School<br>Inv                 | Student Name                                                                                                    | Teacher<br>Assignment                   | Checked<br>Out            | Checked<br>In                | Final<br>School<br>Inv      | Final<br>Dist<br>Inv |
|                                                                                                    |                                                 |                                          |                                                                                                    |                                         |                           |                              |                             |                      |
|                                                                                                    |                                                 |                                          |                                                                                                    |                                         |                           |                              |                             |                      |
|                                                                                                    |                                                 |                                          |                                                                                                    |                                         |                           |                              |                             |                      |
|                                                                                                    |                                                 |                                          |                                                                                                    |                                         |                           |                              |                             |                      |
|                                                                                                    |                                                 |                                          |                                                                                                    |                                         |                           |                              |                             |                      |
|                                                                                                    |                                                 |                                          |                                                                                                    |                                         |                           |                              |                             |                      |
| L                                                                                                    |                                                 |                                          |                                                                                                    |                                         |                           |                              |                             |                      |
|                                                                                                    |                                                 |                                          |                                                                                                    |                                         |                           |                              |                             |                      |
|                                                                                                    |                                                 |                                          |                                                                                                    |                                         |                           |                              |                             |                      |
|                                                                                                    |                                                 |                                          |                                                                                                    |                                         |                           |                              |                             |                      |
|                                                                                                    |                                                 |                                          |                                                                                                    | +                                       |                           |                              |                             |                      |
|                                                                                                    |                                                 |                                          |                                                                                                    |                                         |                           |                              |                             |                      |

The Secure Materials Sign Out Form should be used to track secure printed materials (Paper/Pencil, Large Print, and Braille test books) at all times. Please use this form to inventory and document the receipt and return of secure materials. This form may be copied for district and school records and does NOT need to be returned to Questar.

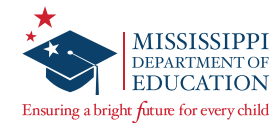

# **Additional Material Orders**

Additional Material Orders (AMOs) will be available according to the individual program schedules listed on the *Important Dates* page found under the **TEST ADMINISTRATIONS** tab in Nextera Admin or in the *Important Dates* section of this manual.

### **To Order Additional Materials:**

Before you begin, ensure the bar at the top of the screen in Nextera Admin reflects the test administration for which you would like to order additional materials.

1 On the Nextera Admin *Home* page, navigate to the **HELP** tab, and then select **Order Materials**.

| Mississippi Academic Assessm                                                                                                    | ent Program                                                                                                    | 🤹 Questar.                                                                                           |
|----------------------------------------------------------------------------------------------------|----------------------------------------------------------------------------------------------------|----------------------------------------------------------------------------------------------------|
| HOME STUDENTS ~ CLASSES TEST ADMINISTRATIO                                                                                                    | NS ~ ACCOUNTS ~ REPORTS ~ HELP ~                                                                                                    |                                                                                                    |
| Your Profile<br>Name: Tyler Jaax<br>Email: tjaax@questaral.com<br>Associated with: CTDMTestSchool (55555)<br>Mailing Address<br>50 Test School Drive<br>Apple Valley, MS-55124 | What's New       Help         Order Materials       Downloads         System Scan       System Scan         Welcome to the Nextera Administration Center for the Mississipp       Center will house important information for the grades 3-8 and E         Dr. Carey Wright, State Superintendent of Education       Description | Int Program<br>Academic Assessment Program. The Nextera Administration<br>ind-of-Course assessments. |
| Shipping Address<br>50 Test School Drive<br>Apple Valley, MS-55124                                                                                                    | School Information                                                                                                    |                                                                                                    |

2 On the Order Materials page, select Order.

| Order Materials                                                                                                    |                                           |
|----------------------------------------------------------------------------------------------------|-------------------------------------------|
| Order, Review, and Track                                                                                                    |                                           |
| This page allows you to order new items, review existing orders, and track materials using our ServicePoint site. Clicking the link on the right will open up a ne you can sign in to complete your task. | ew tab which will lead to a website where |
| Order Forms                                                                                                    |                                           |
| Material Orders                                                                                                    | Order                                     |
| Review & Track                                                                                                    |                                           |
| Review Existing Orders                                                                                                    | Review                                    |
| Material Tracking Information                                                                                                    | Track                                     |
|                                                                                                    |                                           |

ServicePoint will open in a new internet browser tab or window.

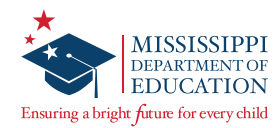

**3** Select the **ORDERS** tab, and then select **Orders**.

| servicePoint 👻                               |
|----------------------------------------------|
| ORDERS - REPORTS -                           |
| Orders<br>Please choose a menu option above. |

4 On the *Materials: Orders* page, select Add.

|          | /icePoint 🛓 | Microsoft Pro-<br>ling of the former shift |            |               |        |             |              |
|----------|-------------|--------------------------------------------|------------|---------------|--------|-------------|--------------|
| Material | s: Orders   |                                            |            |               |        |             |              |
| C        | rder Number | Shipment Code                              | Order Date | District Code | Scho   | ol Code     | Exact Search |
| Orde     | r Number    | Shipment Code                              | Order Date | District      | School | Shipment Tr | acking       |
| 1        |             |                                            |            |               |        |             |              |
|          | Add Review  |                                            |            |               |        |             |              |

**5** Verify the pre-populated information is correct, and then select **Next**.

| ጳ ServicePoint 🔌                             |                    |
|----------------------------------------------|--------------------|
| ORDERS - REPORTS -                           |                    |
| Materials: Order Details                     |                    |
| 0                                            | Order Number       |
| AMO-D\Additional Material Order - District 🔻 | Shipment           |
| 01/10/2020 *                                 | Order Date         |
| 000-000\Questar Test District                | v *Choose District |
|                                              |                    |
|                                              |                    |
| * Required Fields                            |                    |
| Next Return                                  |                    |

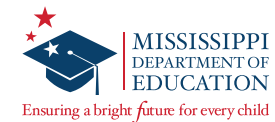

6 Select the **District Shipping** option from the *Order By District Contact Address* drop-down, and then select **Next**.

| 🤹 ServicePoint 蜜                  | servicePoint 🐲 🔤                                                                                                    |  |  |  |  |  |  |
|-----------------------------------|----------------------------------------------------------------------------------------------------|--|--|--|--|--|--|
| ORDERS - REPORTS -                |                                                                                                    |  |  |  |  |  |  |
| Materials: Order Cont             | act Detail                                                                                                    |  |  |  |  |  |  |
| Order By District Contact Address | (none) *                                                                                                    |  |  |  |  |  |  |
| Order By Attention Name Override  | (none)<br>DTC DTC District Test Coordinator\District Mailing<br>DTC DTC District Test Coordinator\District Shipping |  |  |  |  |  |  |
| Ship To District Contact Address  | DTC DTC District Test Coordinator\District Shipping                                                                 |  |  |  |  |  |  |
| Ship To Attention Name Override   |                                                                                                    |  |  |  |  |  |  |
| * Required Fields                 |                                                                                                    |  |  |  |  |  |  |
| << Previous Next >>               |                                                                                                    |  |  |  |  |  |  |

On the *Materials: Order Summary* page, verify the information, and then scroll down to select Save Then Enter Order Lines.

| ጳ ServicePoint 蜜                            |        |
|---------------------------------------------|--------|
| ORDERS - REPORTS -                          |        |
| Address 2<br>City city2<br>State/Zip MS 456 |        |
| Ship To District                            |        |
| District Code 000-000                       | Pub    |
| District Name Questar Test District         |        |
| Contact DTC District Test Coordinator       | DTC    |
| Attention Name Override                     |        |
| Address 1 address2                          | DS     |
| Address 2                                   |        |
| City city2                                  |        |
| State/Zip MS 456                            |        |
| <                                           | Return |

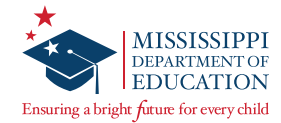

8 On the *Materials: Order Details Multi Add* page, enter counts for each material item needed.

| 🞄 ServicePoint 🛬                                                                                                    |            |                     |              |            |                           |
|----------------------------------------------------------------------------------------------------|------------|---------------------|--------------|------------|---------------------------|
| ORDERS - REPORTS -                                                                                                    |            |                     |              |            |                           |
| Materials: Order Details Multi Add<br>Shipment AMO-D \ Additional Material Order - District<br>Order Number 0<br>Order By District 000-000\Questar Test District<br>Ship To District 000-000\Questar Test District<br>Quantities you enter may change to accommodate known package size | zes,       |                     |              |            |                           |
|                                                                                                    | _ <b> </b> |                     |              |            |                           |
| A yellow textbox denotes a material that cannot be ordered online<br>District Dotume Kit                                                                                                    |            |                     |              |            |                           |
| District Return Kit                                                                                                    |            |                     |              |            |                           |
| Math Gr 3 Test Book                                                                                                    |            |                     |              |            |                           |
| Math Gr 4 Test Book                                                                                                    |            |                     |              |            |                           |
| Math Gr 5 Test Book                                                                                                    |            |                     |              |            |                           |
| Powered by Nextera                                                                                                    | Contact Us | Privacy and Cookies | Terms of Use | Trademarks | © 2020 Questar Assessment |

9 If you would like an email confirmation of your order, enter your email address in the *My email address is* field. To complete your order, scroll down to select **Save**.

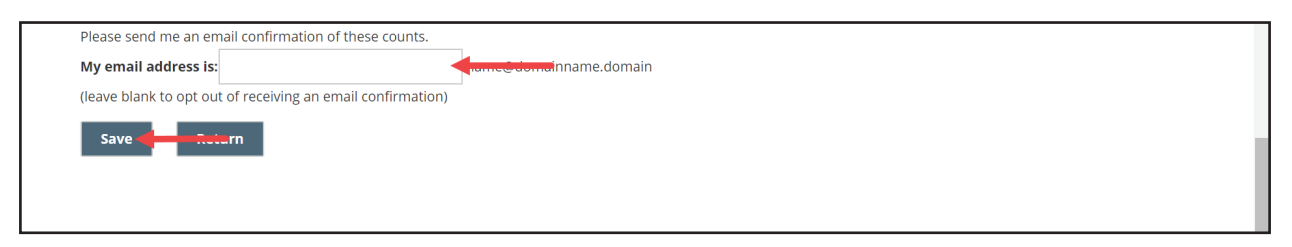

Please note the following when requesting your additional material order:

- A student's IEP or 504 Plan must indicate the need for any accommodated materials being ordered.
- One Braille Kit will be sent for each student count entered and will include all materials needed for a single student: an Accommodated Instruction Sheet, Braille Test Book, Standard Test Book, and a Braille Reference Sheet (for Mathematics Grades 5–8 and Algebra I only).
- Questar offers a Braille Practice Test for all subjects and grade levels. Since there is no AMO window specific to the practice tests, you will need to contact Questar Customer Support if Braille practice materials are needed.
- One District Return Kit will automatically be sent with every AMO.

Additional materials are ordered at the district level and shipped to the District Test Coordinator.

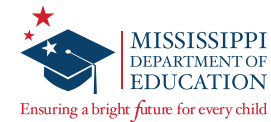

If you need to change your order quantities, you may go back to the *Materials: Orders* page, select your order using the radio button, and then select **Edit** at the bottom of the screen. This will take you back through the process and allow you to make changes.

Once an order number is assigned to your order, it has been scheduled to ship and no further changes are allowed. Please allow 3–4 business days to receive your materials.

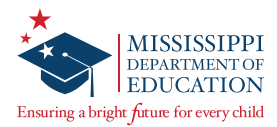

# **Reviewing and Tracking Material Orders**

Before you begin, ensure the bar at the top of the screen in Nextera Admin reflects the test administration for which you would like to review or track your material orders.

### **To Review Material Orders:**

1 On the Order Materials page (accessible from the **HELP** tab), select **Review**.

| order Materials                                                                                                    |                                              |
|----------------------------------------------------------------------------------------------------|----------------------------------------------|
| Order, Review, and Track                                                                                                    |                                              |
| his page allows you to order new items, review existing orders, and track materials using our ServicePoint site. Clicking the link on the right will open up<br>ou can sign in to complete your task. | a new tab which will lead to a website where |
| Order Forms                                                                                                    |                                              |
| Material Orders                                                                                                    | Order                                        |
| Review & Track                                                                                                    |                                              |
| Review Existing Orders                                                                                                    | Review                                       |
| Material Tracking Information                                                                                                    | Track                                        |

*ServicePoint* will open in a new internet browser tab or window.

2 Select the radio button to the left of the order you would like to review, and then select **Review**.

| S 🍫 S    | ervicePoint<br>ERS - REPORTS - | MINSSIPP<br>ECCTOR<br>Transferred for towned |                    |               |        |               |              |
|----------|--------------------------------|----------------------------------------------|--------------------|---------------|--------|---------------|--------------|
| Mate     | erials: Orders                 |                                              |                    |               |        |               |              |
|          | Order Number                   | Shipment Code                                | Order Date         | District Code | School | Code          | Exact Search |
|          | Order Number                   | Shipment Code                                | Order Date         | District      | School | Shipment Trac | king         |
| •        | Pending                        | AMO-D                                        | Jan 10 2020 1:55PM | 000-000       |        | Pending       |              |
| 1        |                                |                                              |                    |               |        |               |              |
| Record v | was successfully SAVED!        |                                              |                    |               |        |               |              |
| Edit     | Add Review                     |                                              |                    |               |        |               |              |

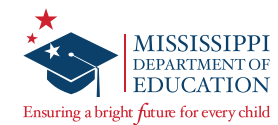

## **To Track Material Orders:**

1 On the Order Materials page (accessible from the **HELP** tab), select **Track**.

| Order, Review, and Track This page allows you to order new Items, review existing orders, and track materials using our ServicePoint site. Clicking the link on the right will open up a new tab v rou can sign in to complete your task. Order Forms | which will lead to a website where |
|----------------------------------------------------------------------------------------------------|------------------------------------|
| This page allows you to order new items, review existing orders, and track materials using our ServicePoint site. Clicking the link on the right will open up a new tab v<br>you can sign in to complete your task.<br>Order Forms                    | which will lead to a website where |
| Order Forms                                                                                                    |                                    |
|                                                                                                    |                                    |
| Material Orders                                                                                                    | Order                              |
| Review & Track                                                                                                    |                                    |
| Review Existing Orders                                                                                                    | Review                             |
| Material Tracking Information                                                                                                    | Track                              |

ServicePoint will open in a new internet browser tab or window.

2 To the right of the order, you will see shipment tracking information. Select the link in the *Shipment Tracking* column and it will take you to the UPS website where the shipment tracking information is available.

**Note:** The *Order Number* column and *Shipment Tracking* column will show "Pending..." until the order has been physically shipped out of the Questar operations center.

| S 🗞    | ervicePoint             | MUNICIPALITY<br>DESCRIPTION<br>Description from torough |                    |               |        |            |              |
|--------|-------------------------|---------------------------------------------------------|--------------------|---------------|--------|------------|--------------|
| Mate   | erials: Orders          |                                                         |                    |               |        |            |              |
|        | Order Number            | Shipment Code                                           | Order Date         | District Code | Schoo  | l Code     | Exact Search |
|        | Order Number            | Shipment Code                                           | Order Date         | District      | School | Shipment T | racking      |
|        | Pending                 | AMO-D                                                   | Jan 10 2020 1:55PM | 000-000       |        | Pending    |              |
| 1      |                         |                                                         |                    |               |        |            |              |
| Record | was successfully SAVED! | _                                                       |                    |               |        |            |              |
| Edit   | Add Review              |                                                         |                    |               |        |            |              |

The tracking information will provide you with the time and date of delivery, along with the name of the person who signed for the shipment. If the shipment has not been delivered, package progress details—including expected delivery date and time—will be available.

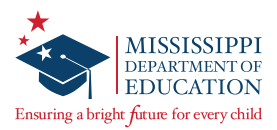

# **Checking Student Accessibility Features and Accommodations**

## **Downloading a Student List**

Check if student accessibility features/accommodations are set correctly by downloading a student list.

1 At the top of the screen, select the **Change** button in order to select the Content Area you would like to view. Selecting a *Content Area* will filter the students that you see by assigned subject. If you leave the *Content Area* as **Make a Selection**, students assigned to all subjects will populate.

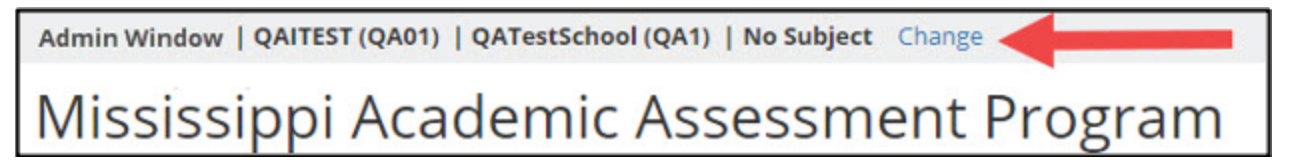

2 Select the **STUDENTS** tab, then select **Students** again from the drop-down menu.

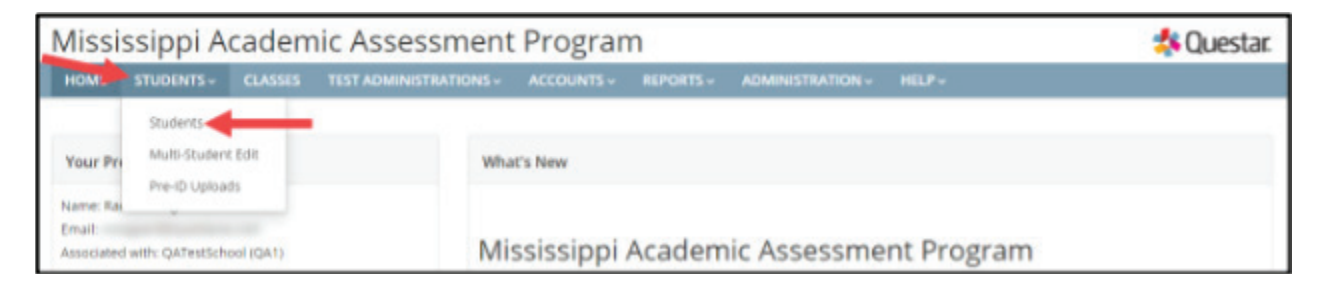

3 At the bottom of the *Students* page, select **Student Download (Excel)**.

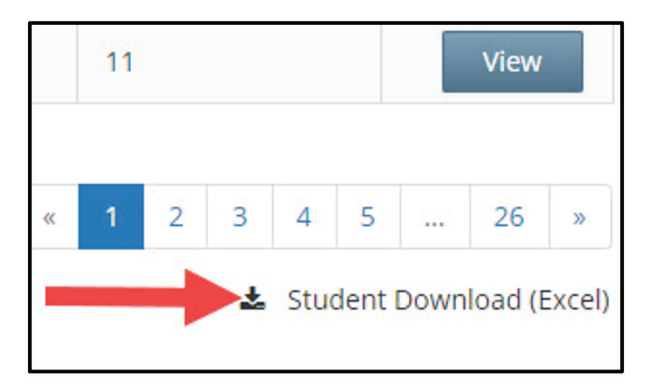

Open the spreadsheet to confirm student accommodations are set correctly. Each student will have their own row, with the accommodations visible per student beneath the Accommodation and Accommodation Option columns.

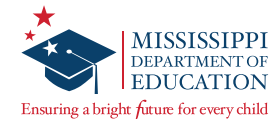

## **Downloading a Class List**

Check if the students in a specific class have the correctly set accessibility features/accommodations by downloading a class list. Additionally, this list can be used to verify that the necessary students are listed in the correct class.

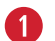

Select the CLASSES tab.

2 Select **View** for the class list you wish to download.

3 At the bottom of the *Class Details* page, select **Download Students in this Class (Excel CSV)**.

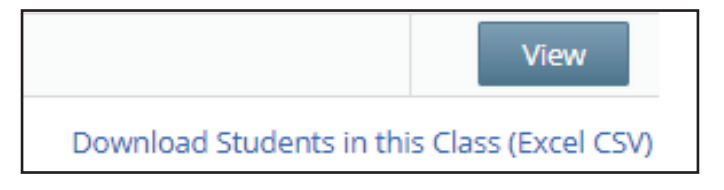

4 Open the spreadsheet to confirm student accommodations are set correctly.

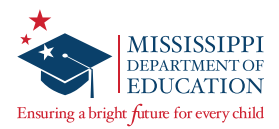

# **Nextera Accommodations Guide**

These tables will assist you in selecting the proper accommodations in Nextera Admin, in alignment with the Mississippi Testing Accommodations Manual, based on a student's IEP, 504 Plan, or LSP.

## Text-to-Speech Accommodation

## What TTS (55) Will Read:

| Grade and Subject | Questions | Answer<br>Choices | Writing Prompt<br>(ELA Session 2) |
|-------------------|-----------|-------------------|-----------------------------------|
| Math (All Grades) | ~         | ~                 | N/A                               |
| ELA (Grades 4+)   | ~         | ~                 | V                                 |
| ELA (Grade 3) †   |           |                   | V                                 |

**Note:** For TTS, when no allowable content for TTS to read is present, the TTS player will say "Nothing Playable" and the TTS buttons will be un-selectable. This applies to both Math and ELA.

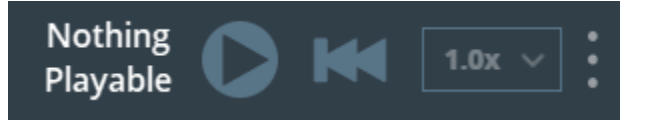

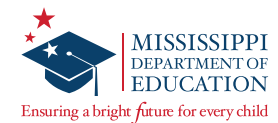

# Applying MDE Accommodations to Nextera

| #  | MDE Accommodation                                                                                                    | Notes                                                                                                  | Nextera:<br>Online Testing<br>Accommodations | Nextera:<br>Offline Testing<br>Accommodations | Nextera: Testing<br>Accommodations<br>and Accessibility |
|----|----------------------------------------------------------------------------------------------------|----------------------------------------------------------------------------------------------------|----------------------------------------------|-----------------------------------------------|---------------------------------------------------------|
|    |                                                                                                    |                                                                                                    |                                              |                                               | Features                                                |
| 3  | Small group (2–9<br>students).                                                                                                    |                                                                                                    | N/A                                          | N/A                                           | Select (3)                                              |
| 4  | Test individually.                                                                                                    |                                                                                                    | N/A                                          | N/A                                           | Select (4)                                              |
| 7  | At home (i.e.,<br>homebound student)<br>or in a facility (i.e.,<br>medical, behavioral, or<br>detention).                                                                                                    |                                                                                                    | N/A                                          | N/A                                           | Select (7)                                              |
| 12 | Medical Monitoring<br>Device—Medical<br>devices, such as blood<br>glucose monitors and<br>medical alert devices,<br>that are accessed<br>through a smartphone<br>that is always in the<br>student's possession<br>for medical reasons. |                                                                                                    | N/A                                          | N/A                                           | Select (12)                                             |
| 20 | Extra time—Cannot<br>extend beyond the end<br>of the instructional<br>day.                                                                                                    |                                                                                                    | N/A                                          | N/A                                           | Select (20)                                             |
| 21 | Scheduled rest breaks<br>(specify the time<br>and duration of each<br>break).                                                                                                    |                                                                                                    | N/A                                          | N/A                                           | Select (21)                                             |
| 25 | Administer the test<br>over consecutive days.<br>Refer to Note 4 in the<br><u>Mississippi Testing</u><br><u>Accommodations</u><br><u>Manual</u> .                                                                                      | Reference<br>the <u>MAAP</u><br><u>Accommodation</u><br><u>25 Stopping</u><br><u>Points Guidance</u> . | N/A                                          | N/A                                           | Select (25)                                             |
| 40 | Large Print.<br>(paper version)                                                                                                    |                                                                                                    | N/A                                          | Print Variations —<br>(40) Large Print        | N/A                                                     |

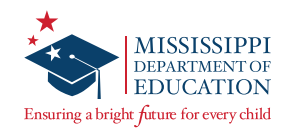

| #  | MDE Accommodation                                                                                                    | Notes                                                                                                    | Nextera:<br>Online Testing<br>Accommodations                      | Nextera:<br>Offline Testing<br>Accommodations                              | Nextera: Testing<br>Accommodations<br>and Accessibility<br>Features |
|----|----------------------------------------------------------------------------------------------------|----------------------------------------------------------------------------------------------------|-------------------------------------------------------------------|----------------------------------------------------------------------------|---------------------------------------------------------------------|
| 41 | Braille.<br>Refer to Note 17 in<br>the <u>Mississippi Testing</u><br><u>Accommodations</u><br><u>Manual</u> .                                       |                                                                                                    | N/A                                                               | Print Variations —<br>(41) Braille                                         | N/A                                                                 |
| 48 | Supplemental aids.                                                                                                    |                                                                                                    | N/A                                                               | N/A                                                                        | Select (48)                                                         |
| 49 | Stay on task reminder.<br>("Please continue<br>working on your test.")                                                                              |                                                                                                    | N/A                                                               | N/A                                                                        | Select (49)                                                         |
| 55 | Read test questions<br>and answer choices.<br>Refer to Notes 6 & 7 in<br>the <u>Mississippi Testing</u><br><u>Accommodations</u><br><u>Manual</u> . | Questions and<br>answer choices<br>will not be read<br>for Grade 3 ELA<br>Session 1.<br>Reference<br>the MAAP<br><u>Read-Aloud</u><br><u>Accommodation</u><br><u>Guidance</u> . | Text-to-Speech —<br>(55) TTS<br>or<br>Human Reader<br>(Online) 55 | If a Print Variation<br>is present, select<br>Human Reader<br>(Offline) 55 | N/A                                                                 |
| 57 | Student reads test<br>aloud to self (requires<br>#4 or a Whisper<br>Phone-type device<br>to not distract other<br>students).                        |                                                                                                    | N/A                                                               | N/A                                                                        | Select (57)                                                         |
| 62 | Paper/Pencil test.                                                                                                    |                                                                                                    | N/A                                                               | Print Variations —<br>(62) Paper/Pencil                                    | N/A                                                                 |
| 70 | Scribe/Transcription.<br>Refer to Note 8 in the<br><u>Mississippi Testing</u><br><u>Accommodations</u><br><u>Manual</u> .                           | Used primarily<br>for Paper/Pencil<br>forms.<br>Answers must<br>be transcribed<br>into the online<br>system according<br>to the test<br>security plan.                          | N/A                                                               | N/A                                                                        | Select (70)                                                         |
| 75 | Braille write/Braille<br>note-taker.                                                                                                    |                                                                                                    | N/A                                                               | N/A                                                                        | Select (75)                                                         |

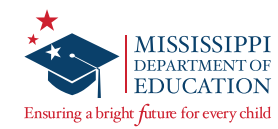

| #         | MDE Accommodation                                                                                                    | Notes                                                                                                    | Nextera:<br>Online Testing<br>Accommodations | Nextera:<br>Offline Testing<br>Accommodations | Nextera: Testing<br>Accommodations<br>and Accessibility<br>Features |
|-----------|----------------------------------------------------------------------------------------------------|----------------------------------------------------------------------------------------------------|----------------------------------------------|-----------------------------------------------|---------------------------------------------------------------------|
| 76        | Assistive technology<br>devices/computer<br>software programs<br>used to facilitate<br>communication<br>for students with<br>limited expressive<br>language ability (e.g.,<br>Proloquo2Go). |                                                                                                    | N/A                                          | N/A                                           | Select (76)                                                         |
| 77        | Speech-to-Text (STT)<br>without auto-correct<br>features.                                                                                                    | Refer to the<br>Speech-to-Text<br>Guidance page 23<br>in the <u>Mississippi</u><br><u>Testing</u><br><u>Accommodations</u><br><u>Manual</u> . | N/A                                          | N/A                                           | Select (77)                                                         |
| 81        | Bilingual glossary.<br>Refer to Note 16 in<br>the <u>Mississippi Testing</u><br><u>Accommodations</u><br><u>Manual</u> .                                                                    |                                                                                                    | N/A                                          | N/A                                           | Select (81)                                                         |
| 83–<br>99 | Other allowable<br>accommodation(s) or<br>accessibility feature(s).<br>Detail specific<br>accommodation(s) or<br>accessibility feature(s)<br>on the IEP or 504 plan.                        |                                                                                                    | N/A                                          | N/A                                           | Select (OTHER)                                                      |

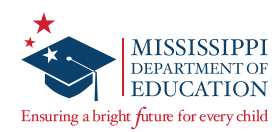

# **Printing Student Login Credentials**

|                              | Γ                               | HOME             | STUDENTS ~         | CLASSES        |                                    | ACCOUNTS ~     | REPORTS ~ | HELP ~ |                    |                            |          |        |
|------------------------------|---------------------------------|------------------|--------------------|----------------|------------------------------------|----------------|-----------|--------|--------------------|----------------------------|----------|--------|
|                              |                                 | Test A           | Administ           | rations        | mple Administration                |                |           |        |                    |                            |          |        |
|                              |                                 |                  |                    |                | 7                                  |                |           |        |                    |                            |          |        |
|                              |                                 | Filter By Te     | sting Status: A    | II •           |                                    |                |           | Search | ter all or part of | a class teacher's name (   | or grade |        |
|                              |                                 |                  |                    |                |                                    |                |           | ~      | ter an or part of  | a closs, ceacher s name, i | a grade. |        |
|                              |                                 |                  |                    |                |                                    |                |           |        |                    |                            |          | a des  |
| Back to test administrations | list                            |                  |                    |                |                                    |                |           |        | vame 🗍             | Testing status             | view     | Delete |
| View Test Adm                | inistration                     |                  |                    |                |                                    |                |           |        | ole Test           | Not Started                | View     |        |
| view reservani               | inition                         |                  |                    |                |                                    |                |           |        |                    | 6                          |          |        |
| You're Viewing: Exam         | ple Test                        |                  |                    |                |                                    |                |           |        |                    |                            |          |        |
| District:                    | QAI Lab Forms Test One          |                  |                    | School: QA     | A Lab School                       |                |           |        |                    |                            |          |        |
| Testing Window               | Example Administration          |                  | Cor                | ntent Area: Su | bject                              |                |           |        |                    |                            |          |        |
| Teacher:                     | AutoPreIDTeacher Questar        |                  |                    | Class: Qu      | uestar, AutoPreIDTeacher-10FormsTe | stingTTSForm01 |           |        |                    |                            |          |        |
| Test Name:                   | Example Test                    |                  |                    |                |                                    |                |           |        |                    |                            |          |        |
| Testing Dates:               | Start Date to End Date          |                  |                    |                |                                    |                |           |        |                    |                            |          |        |
|                              |                                 |                  |                    |                |                                    |                |           |        |                    |                            |          |        |
| 1 Test is in progress. Stude | ents may sign in and take the t | test using their | User IDs and the P | IN shown below |                                    |                |           | ×      |                    |                            |          |        |
| Examinar View                |                                 |                  |                    |                |                                    |                |           |        |                    |                            |          |        |
| Print Labels                 |                                 |                  |                    |                |                                    |                |           |        |                    |                            |          |        |
| Session 1 Access Code 1111   | New Acc                         | cess Code        | Submit             | Cancel         |                                    |                |           |        |                    |                            |          |        |
|                              |                                 |                  |                    |                |                                    |                |           |        |                    |                            |          |        |
|                              |                                 |                  |                    |                |                                    |                |           |        | 1                  |                            |          |        |

#### To Print Student Login Credentials:

**1** Select **Test Administrations** under the **TEST ADMINISTRATIONS** tab.

**2** Find the appropriate Teacher/Class and select **View**.

In the *Registered Students* table, you will see the student MSIS/User IDs and Passwords for the Teacher/Class. To print student login credentials, select the **Print Labels** button. Choose how you would like to print the credentials, and then select **OK**. Refer to the *Test Administrator's Manual* for information regarding the security of test materials (e.g., labels with student login credentials). The options for printing labels include: Avery 5160, Avery 5163, Student Roster, and Download CSV file.

**Note:** To ensure accurate label alignment when printing using either of the Avery formats, it is recommended to open the labels in Google Chrome. If the PDF does not automatically launch in a Chrome browser, locate the file in the *Downloads* folder, right-click, and select **Open with > Google Chrome**. With the PDF open in Chrome, select the **printer icon** in the upper right-hand corner. When the *Print* dialog box opens, make sure the *Destination* printer is NOT set to "Save as PDF." Select **More Settings** and then ensure *Scale* is set to **Default**. Then select **Print**.

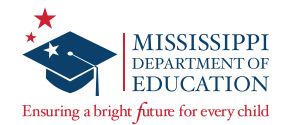

## **Proctor Password**

| Administration   District   School   Subject Change                                                                                                    |                                                                                                    | Sign Out |  |  |  |  |  |  |
|----------------------------------------------------------------------------------------------------|----------------------------------------------------------------------------------------------------|----------|--|--|--|--|--|--|
| Mississippi Academic Assessment Program 🔹 🕸 🔩 🔩                                                                                                    |                                                                                                    |          |  |  |  |  |  |  |
| HOME STUDENTS ~ CLASSES TEST ADMINISTRATIO                                                                                                    | DNS × ACCOUNTS × REPORTS × HELP ×                                                                    |          |  |  |  |  |  |  |
|                                                                                                    |                                                                                                    |          |  |  |  |  |  |  |
| Your Profile                                                                                                    | What's New                                                                                           |          |  |  |  |  |  |  |
| Name: Name<br>Email: email@questarai.com<br>Associated with: QAI School<br>Mailing Address<br>5550 Upper 147th St W<br>Apple Valley, MN-55124<br>Shipping Address<br>5550 Upper 147th St W<br>Apple Valley, MN-55124 | School Information         District: QAI District         District Test Coordinator         Schools: |          |  |  |  |  |  |  |
| Administration Quick Links                                                                                                    | School: QAI School School Test Coordinator Proctor Password: 123456                                  |          |  |  |  |  |  |  |

Any test that is paused for 4 hours will require a Proctor Password for the student to sign back in to the test. Test Administrators will contact their STC or DTC to obtain the Proctor Password, if needed.

To access the Proctor Password in Nextera Admin, make sure you are on the *HOME* page:

- 1 At the top of the screen, select **Change** to confirm or select the applicable school.
- In the School Information section, you will see the Proctor Password for the selected school below the School and STC information. Note: The Proctor Password will be the same for all Test Administrators within the same school, but each school will have a unique Proctor Password.

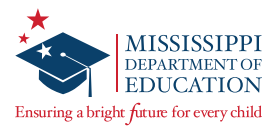

# **Internet Connectivity Troubleshooting**

**IMPORTANT:** In all scenarios outlined below, if the student has not completed the test session, instruct the student to continue testing. (Student responses are stored in the device's local cache.) **Note:** Text-to-Speech functionality will cease until connection is restored.

While testing, you can determine if a device is currently connected to the Internet by the Solar or known icons located in the upper-left corner of the screen.

## Scenario #1: Non-writing session for an individual student

After completion of a **non-writing** test session, an **individual student device** does not have internet connectivity.

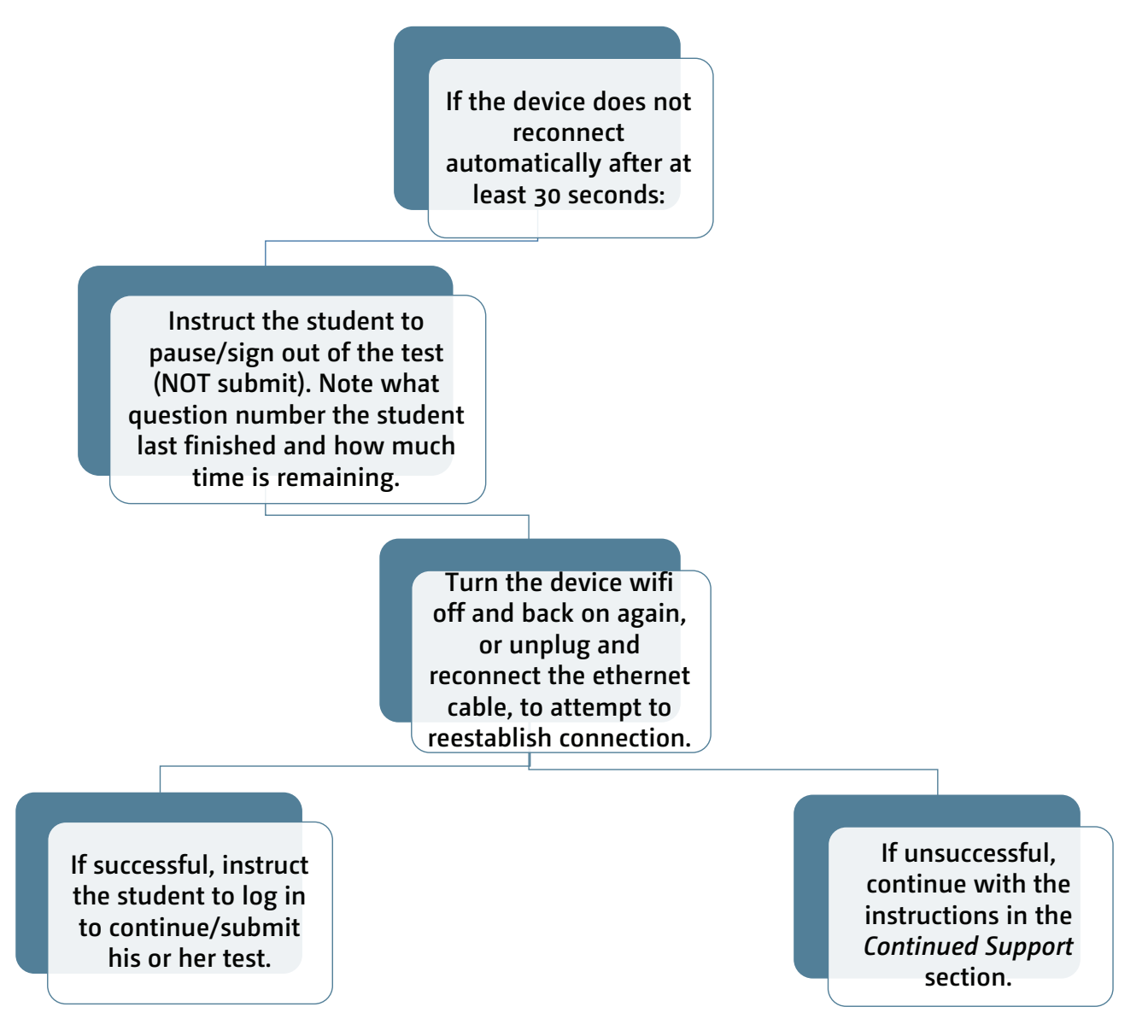

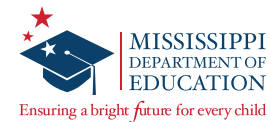

## Scenario #2: Writing session for an individual student

After completion of a **Writing** test session, an **individual student device** does not have internet connectivity.

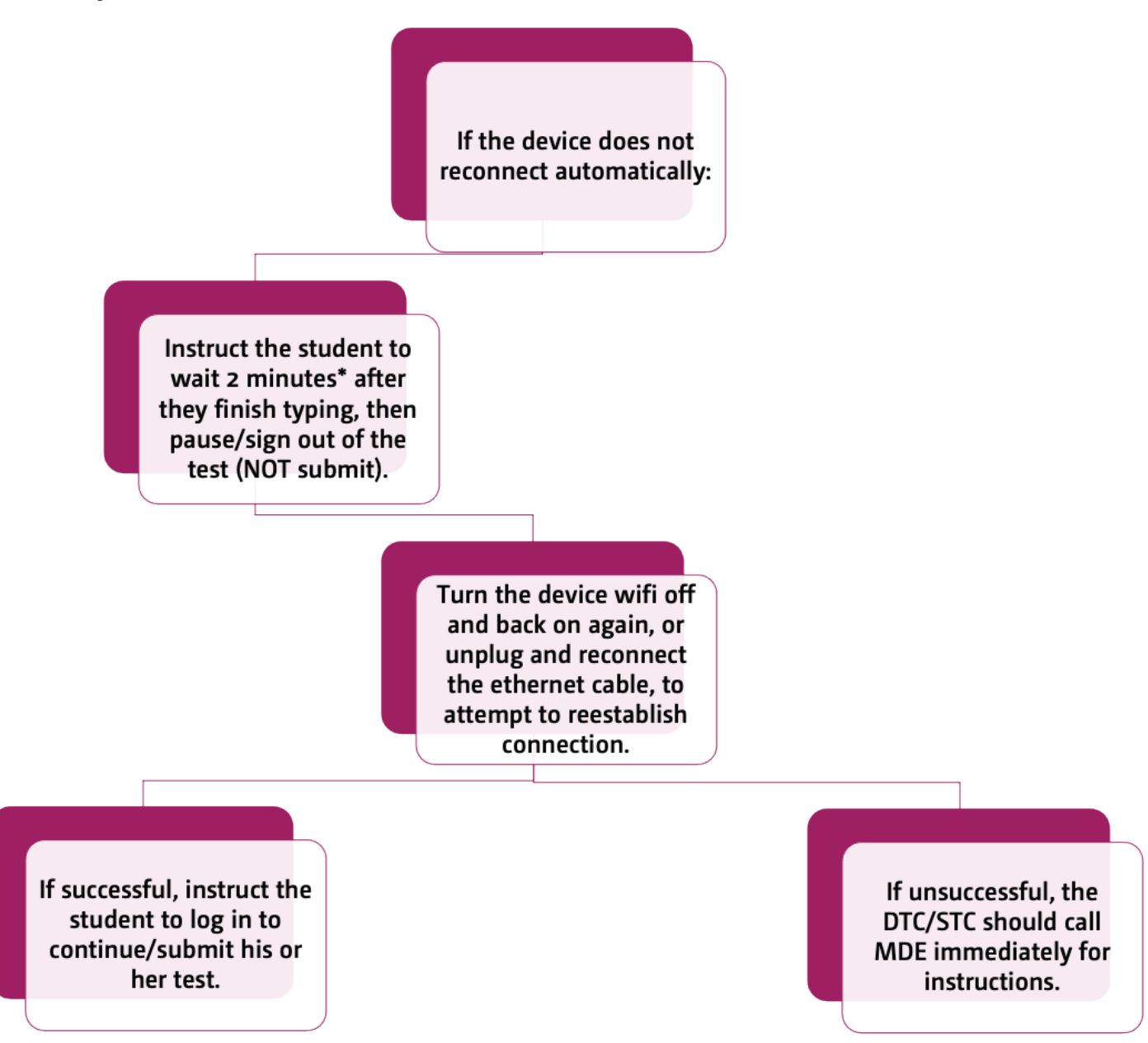

**Note:** For Writing prompts, student responses are cached to the local device every 2 minutes. It is imperative that you try to get Writing students finished that day.

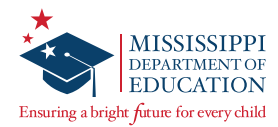

## Scenario #3: Non-writing session for an entire class or school

After completion of a **non-writing** test session, an **entire classroom or school** does not have internet connectivity.

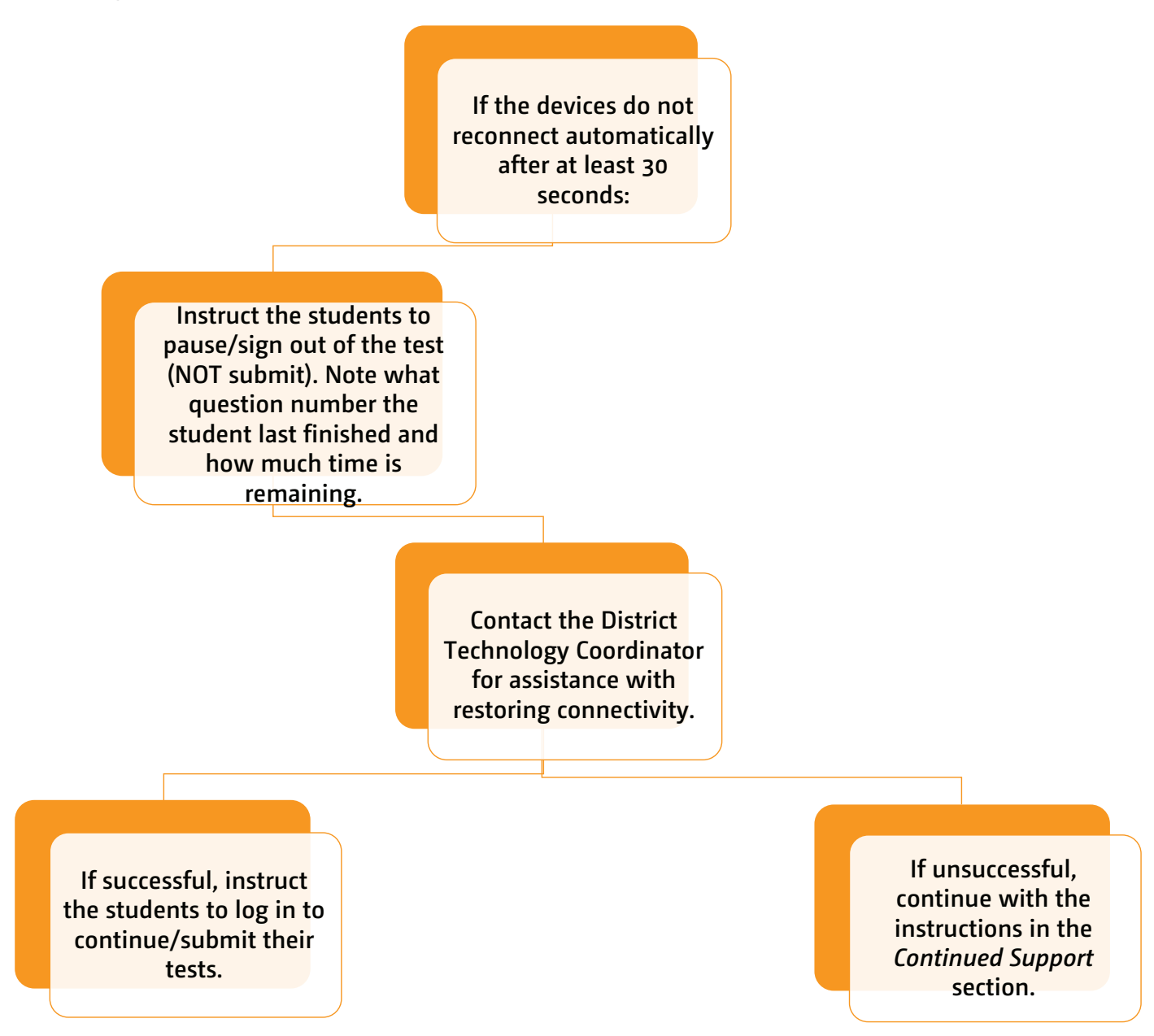

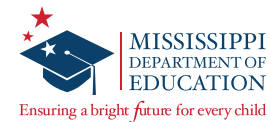

## Scenario #4: Writing session for an entire class or school

After completion of a **Writing** test session, an **entire classroom or school** does not have internet connectivity.

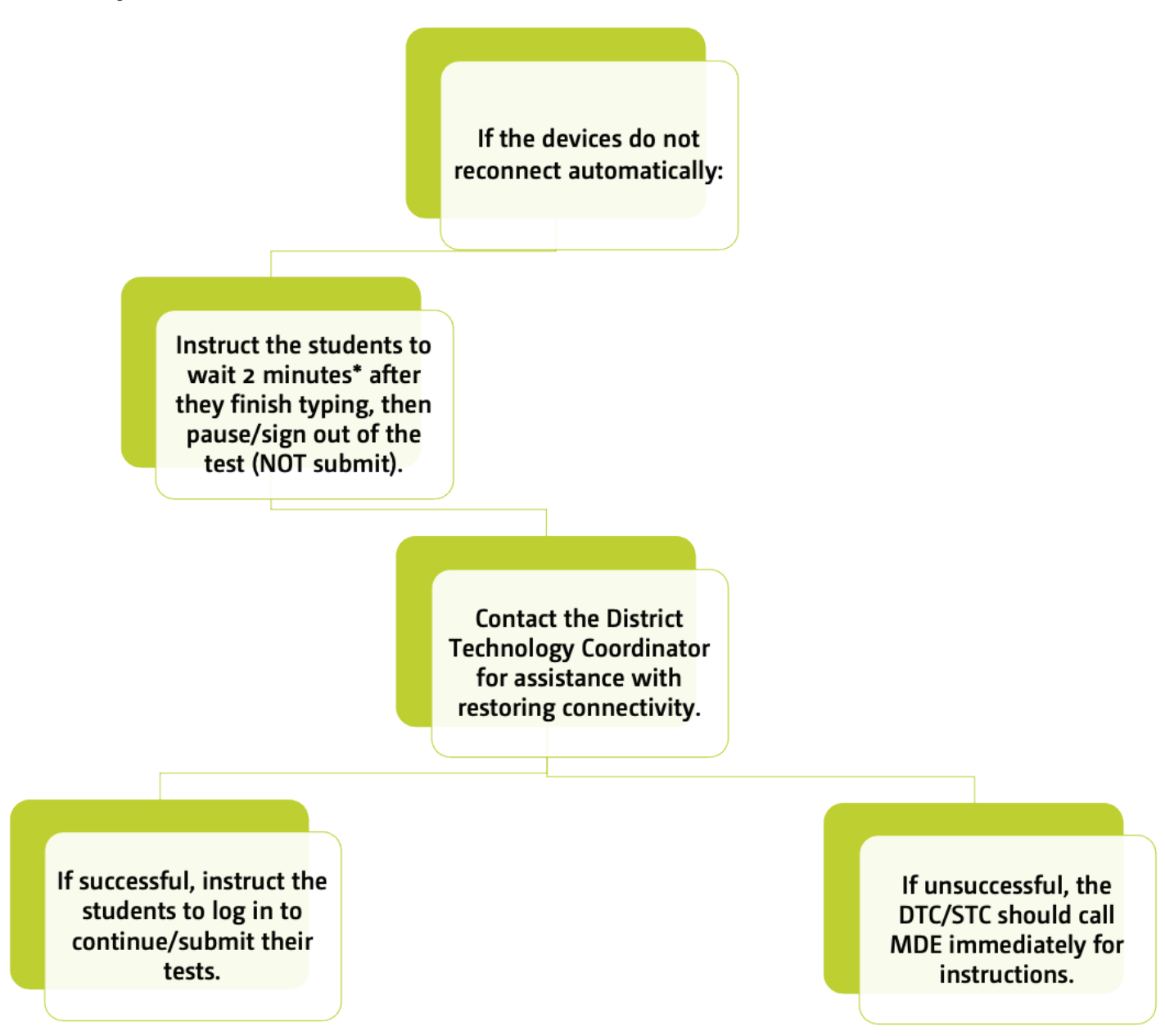

**Note:** For Writing prompts, student responses are cached to the local device every 2 minutes.

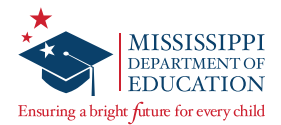

# Scenario #5: Extensive school outage with hard-wired devices (e.g., infrastructure network cable cut)

During testing, the school experiences a power outage when students are testing on hard-wired devices.

| 1. Do NOT have the students move to new devices.                                                                                                    |  |
|----------------------------------------------------------------------------------------------------|--|
| 2. Quarantine and label the devices with the students' names (include<br>MSIS number if multiple students have the same name), if necessary. For<br>computer labs, utilize seating charts to make sure the same student<br>returns to the same device to resume testing. |  |
| 3. If the students need to leave the testing area to resume testing another time, the class may be dismissed. Notify the MDE for next steps.                                                                                                    |  |
| 4. Call the school's maintenance team for assistance with restoring power.                                                                                                    |  |
| 5. Keep the devices powered on and plugged in to a power source.                                                                                                    |  |
| 6. Once power is restored, have the students log back in to their test.<br>Students should wait at least two minutes for responses to populate.                                                                                                    |  |
| 7. Call Questar Customer Support at 1-800-644-4054 for assistance in recovering student responses if responses do not populate.                                                                                                    |  |

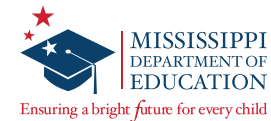

## Scenario #6: Outage with individual/one-to-one devices

During testing, the school experiences a power outage when students are testing on individual/one-to-one devices.

| 1. Do NOT have the students move to new devices.                                                                                                    |  |
|----------------------------------------------------------------------------------------------------|--|
| 2. Call the school's maintenance team for assistance with restoring power. Work with the District Technology Coordinator to determine an approximate timeline for students to resume testing.                                                                                                    |  |
| 3. Contact Customer Support to document the number of students and classes impacted; make note of the case number to be entered onto an Irregularity Report (see step 5 below).                                                                                                    |  |
| 4. Whenever possible, quarantine and label student devices with the students'<br>names (include MSIS number if multiple students have the same name). If<br>quarantining is not possible, the access codes must be changed for all affected<br>Test Administrations via the "View Test Administration" page in Nextera Admin.<br>If assistance is needed to change the access codes, contact Customer Support. |  |
| 5. If students need to leave the testing area to resume testing another time, the DTC must submit an Irregularity Report through Caveon Core for documentation purposes.                                                                                                    |  |
| 6. Once power is restored, have the students log back in to their test. Students should wait at least two minutes for responses to populate.                                                                                                    |  |

**Note:** If Internet connectivity is lost for any reason prior to the submission of a test session, the device cache stores the responses locally until connectivity is restored. Please do NOT clear cache before connectivity is restored.

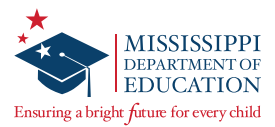

## **Continued Support**

Do NOT have the student(s) move to a new device or allow any other student(s) to test on the device(s).

Do NOT restart or reboot the device(s).

Quarantine and label the device(s) with the students' name(s) and/or MSIS number(s). Then if the student(s) need to leave the testing area to resume testing another time, the student(s) may be dismissed. Contact the MDE for guidance regarding rescheduling the test session and upload a testing schedule addendum in Caveon Core.

Contact the District Technology Coordinator to ensure there are not any software or policy settings that would clear out the devices' local cache or temporary files.

Keep the device(s) powered on and plugged in to a power source.

If still unable to reestablish connection, or at any point during the above steps, call Questar Customer Support at 1-800-644-4054.

If there are time or accommodation questions associated with the outage or if you need additional guidance when students are unable to finish testing the day of the outage, contact the MDE.

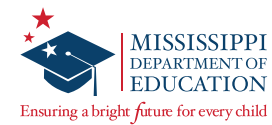

# **Transcribing Accommodated Responses into Nextera**

For students requiring a Paper/Pencil, Large Print, or Braille test book, all responses must be transcribed into the online Nextera Test Delivery System (TDS).

After a student completes testing, the transcriber will copy the student responses from the accommodated paper test book into the Nextera TDS. **All responses must be transcribed into the online system.** Ensure that all accommodated materials are collected and returned to Questar as soon as testing/transcription is complete. (See the *Handling Secure Materials* section of this manual.)

## **Transcription Instructions**

Test Administrators should follow the steps below to transcribe a student's responses into Nextera:

- Step 1 Log in to the Nextera Admin site. Navigate to the student record and ensure the correct *Print Variations* accommodation option is selected for the applicable content area(s).
- Step 2 Obtain the student's login credentials from the *Test Administrations* page in Nextera Admin. **Note:** If the student is not assigned to a class in Nextera, the STC can manually add the student if needed and assign the student to a class. You will then be able to obtain the student's login credentials from the *Test Administrations* page for the class to which he or she is assigned.
- Step 3 After signing in as the student in the Secure Browser, ensure that all student data fields are accurate and complete.
- Step 4 Transcribe all student responses from the test book into Nextera. If a student response does not fit the Nextera field requirement, go back to the student and ask him/her to adjust his/ her response in the test book in a secure testing environment. Do not modify the student's response in any way other than what the student provides.
- Step 5 Enlist a second staff member to verify that the student's responses were entered correctly before submitting the test. Then submit the test.

If you have any questions, please contact Questar Customer Support by calling 1-800-644-4054 or via email at <u>mscustomersupport@questarai.com</u>.

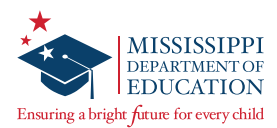

# **Invalidations and Not Testing Codes**

If a student's test session needs to be invalidated, complete the following steps:

- 1. The Test Administrator must immediately notify the STC.
- 2. The STC must notify the DTC.

3. The DTC must enter the invalidation in Nextera Admin and submit a District Request Form to the MDE via Caveon Core. This must be completed prior to the close of the test window.

#### Marking an Invalidation or Not Testing Code in Nextera:

Select Test Administrations under the TEST ADMINISTRATIONS tab. Then select View for the appropriate class.

| Fest Ac        | m     | inistratio   | ons               |     |             |             |        |                     |                      |
|----------------|-------|--------------|-------------------|-----|-------------|-------------|--------|---------------------|----------------------|
| Testing St     | atus  | for: ELA,Dem | onstration Test W | Vin | dow         |             |        | New T               | est Administration   |
| ilter By Testi | ng St | atus: All    | •                 |     |             |             | Search | or part of a class, | eacher's name, or gr |
| Teacher        | ţţ    | Class 1      | Content Area      | ↓†  | Test Name 👫 | Testing sta | tus ↓î | View                | Delete               |
|                |       |              |                   |     | 60 D        | Circle band |        | 10                  |                      |

In the Registered Students section, find the student's name and select Set in the Status Code column. A new window will pop up with options to select Not Testing or Invalidate Test.

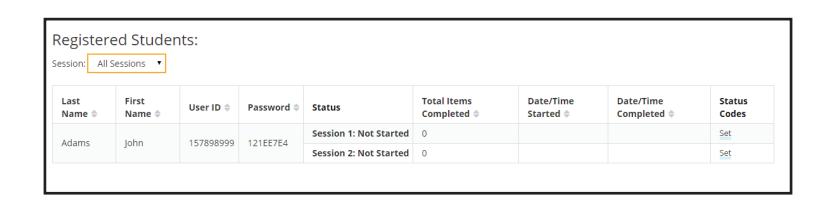

3 Select the appropriate invalidation or not testing code from the *Reason* drop-down. Then select **Submit**.

|                | This East                           |   |
|----------------|-------------------------------------|---|
| Session Name   | Session 2                           |   |
| Content Area   | Subject                             |   |
|                | Not Testing                         |   |
| Scoring Option | <ul> <li>Invalidate Test</li> </ul> |   |
|                | O None                              |   |
| Reason         | make a selection                    | • |

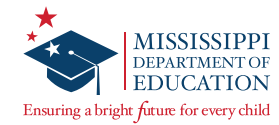

# **Returning Secure Materials**

After testing, all test books must be returned to Questar.

**Note:** The MDE will receive a Missing Materials Report from Questar listing any securing materials that were not returned.

Using the instructions below, organize and prepare all test materials for return.

- 1 Complete final verification checks and the Secure Material Transmittal Form provided in the District Return Kit.
- 2 Seal all boxes with shipping tape (on the TOP and BOTTOM of each box).
- **3** Place an IVORY return label on each box of materials.
- 4 Indicate Box \_ of \_ for the entire district on each IVORY return label.
- **5** Place one UPS shipping label on top of each box.
- 6 Arrange for UPS pick-up. If a daily pick-up or regular deliveries from UPS are available, simply give the package(s) to the UPS driver. If UPS does not come to your location on a daily basis, call 877-536-2697 to schedule a pick-up, indicating you are a Questar customer.

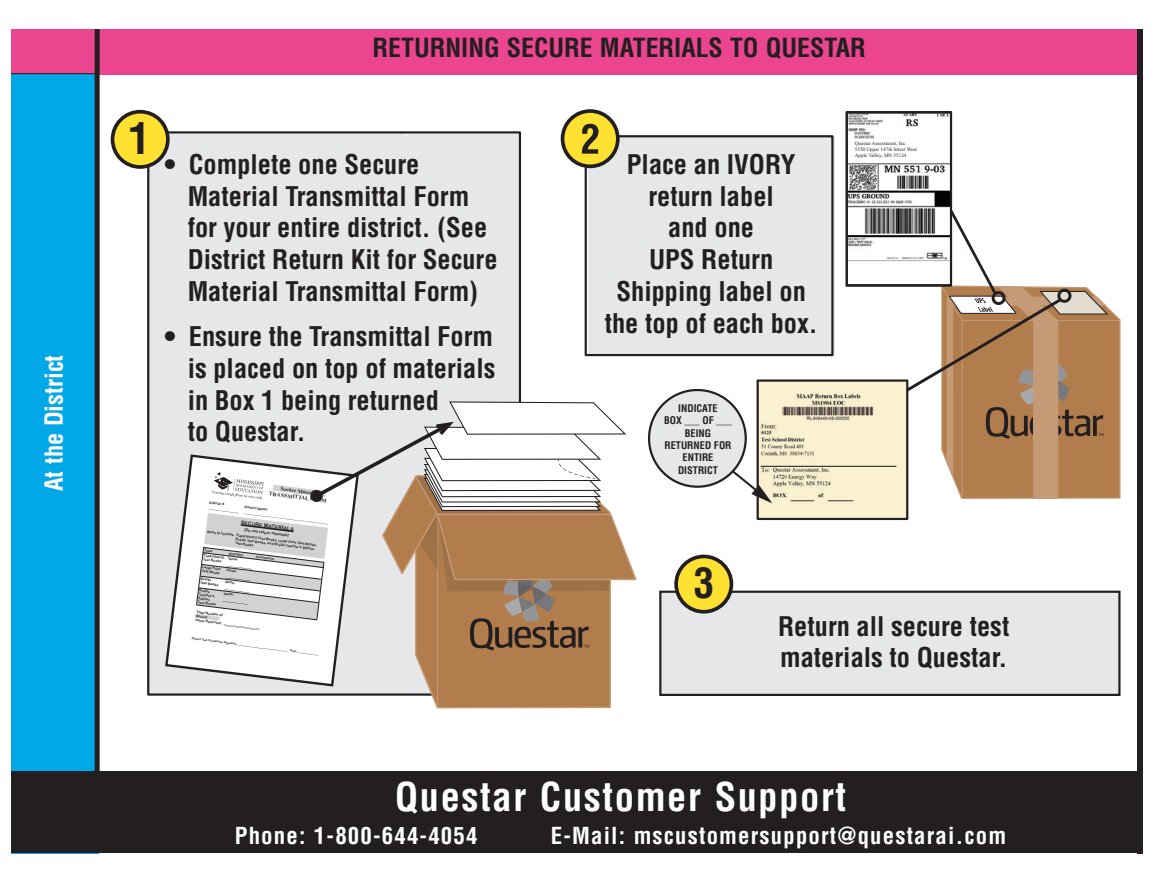

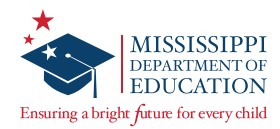

# **Accessing District Data Files**

#### **To Access District Data Files:**

1 Log in to <u>ms.nextera.questarai.com</u> with the appropriate **User ID** and **Password**.

| Mississippi | Academic Assessment Program                                                     |  |
|-------------|---------------------------------------------------------------------------------|--|
|             | User ID                                                                         |  |
|             | Password                                                                        |  |
|             | Sign In                                                                         |  |
|             | Forgot your password?                                                           |  |
|             |                                                                                 |  |
|             | Questar                                                                         |  |
|             | © 2021 Questar Assessment.                                                      |  |
| Ne          | tera is a registered trademark of Questar Assessment, Inc.<br>Privacy and Terms |  |

2 From the menu bar, select the **REPORTS** tab, and then select **Data Files & Other Reports**.

| Mississippi Academic Assessment Program |            |         |                      |            |        |              |               |  |  |
|-----------------------------------------|------------|---------|----------------------|------------|--------|--------------|---------------|--|--|
| HOME                                    | STUDENTS ~ | CLASSES | TEST ADMINISTRATIONS | ~ ACCO     | UNTS ~ | REPORTS ~    | HELP ~        |  |  |
|                                         |            |         |                      |            |        | Reports      |               |  |  |
| Your Pro                                | ofile      |         | ١                    | /hat's New |        | Data Files & | Other Reports |  |  |

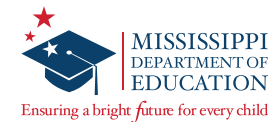

3 On the *Data Files & Other Reports* page, select **District** under **Data file level** and the applicable **Testing Window**. Then select **View files**.

| Mississippi Academic Assessment Program |            |         |                        |            |           |        |  |  |  |  |
|-----------------------------------------|------------|---------|------------------------|------------|-----------|--------|--|--|--|--|
| HOME                                    | STUDENTS ~ | CLASSES | TEST ADMINISTRATIONS ~ | ACCOUNTS ~ | REPORTS ~ | HELP ~ |  |  |  |  |
|                                         |            |         |                        |            |           |        |  |  |  |  |
| Data Files & Other Reports              |            |         |                        |            |           |        |  |  |  |  |
| Choose what files you'd like to view.   |            |         |                        |            |           |        |  |  |  |  |
| Data file level                         |            |         |                        |            |           |        |  |  |  |  |
| District     School                     |            |         |                        |            |           |        |  |  |  |  |
| Testing W                               | /indow     |         |                        |            |           |        |  |  |  |  |
| Administration                          |            |         |                        |            |           |        |  |  |  |  |
| Informati                               | ion        |         |                        |            |           |        |  |  |  |  |
| District *                              |            |         |                        |            |           |        |  |  |  |  |
| District                                |            |         | •                      |            |           |        |  |  |  |  |
|                                         |            |         |                        |            |           |        |  |  |  |  |
| View file                               | s          |         |                        |            |           |        |  |  |  |  |
|                                         |            |         |                        |            |           |        |  |  |  |  |

ServicePoint will display in a new internet browser tab or window.

4 Select the **REPORTS** tab, and then select **District Reports**.

| Administration           | State   MS   Mississippi   Change     | Log Out |  |  |  |  |  |  |
|--------------------------|---------------------------------------|---------|--|--|--|--|--|--|
| servicePoint 👻           |                                       |         |  |  |  |  |  |  |
| ORDERS -                 |                                       |         |  |  |  |  |  |  |
| Welcome<br>Please choose | District Reports t:<br>School Reports |         |  |  |  |  |  |  |
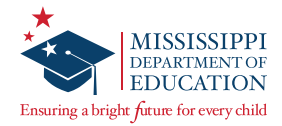

5 A list of the available data files for your district will display. Select the link in the Title column to download the desired data file in a .csv file format.

| Administration   State   MS   Mississippi   Change |   |  |      | Log C |
|----------------------------------------------------|---|--|------|-------|
| ጳ ServicePoint 蜜 📰                                 |   |  |      |       |
| ORDERS - REPORTS -                                 |   |  |      |       |
| Reports: District                                  |   |  |      |       |
| District                                           |   |  |      |       |
| District                                           | T |  |      |       |
| Title                                              |   |  | Туре | Level |
|                                                    |   |  |      |       |

**Note:** Most versions of Microsoft Excel will open .csv files automatically, but if you are using a version that will not, refer to the instructions for importing .csv files found on Microsoft's website: <u>https://support.microsoft.com/en-us/office/import-or-export-text-txt-or-csv-files-5250ac4c-663c-47ce-937b-339e391393ba#ID0EAAGAAA=Office\_2016-2010</u>

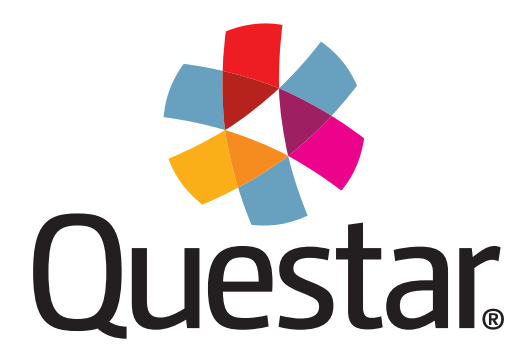

Questar Assessment Inc. 14720 Energy Way Apple Valley, MN 55124 (952) 997-2700 www.questarai.com